# 7. PREPARE AND EXTEND AN OFFER

When you select an applicant to hire, you need to prepare and extend an offer of employment. To accomplish this, you need to know how to perform certain key activities in Hiring Center, the new Staffing tool, including: how to prepare and route offer details for approval, approve offer details, and create and print and/or e-mail the offer letter. Information on how to complete these activities is covered in the proceeding sections.

### **Key Activities Covered In This Section**

### A. Preparing And Routing Offer Details For Approval

After the Hiring Authority interviews and selects a prospective applicant to hire, the Hiring Authority needs to prepare and extend an offer of employment. Preparing the offer involves first establishing the offer details including: the specific terms of employment, for example the position title and base pay and the expected start date associated with the position. Once the offer details are prepared, they must be routed for approval to the appropriate people. Hiring Authorities can use Hiring Center to route the offer details electronically to the designated approvers.

### B. Approving Offer Details

Once the offer details have been routed for approval, the designated approvers can login to Hiring Center to review and approve them. Each individual who is specified as an approver must review and approve the offer letter before it is finalized and sent to the prospective applicant. The Hiring Authority can then use Hiring Center to track if and when the offer details were approved and by whom.

#### C. Creating and Printing/E-mailing an Offer Letter

After the offer details have been prepared, routed, and approved, the Hiring Authority can either print and mail or e-mail the offer letter to the applicant. The Hiring Authority is responsible for sending the offer letter to the applicant and obtaining the applicant's decision to accept or decline the offer.

People First User Guide

Version Date: 10-11-04

### Important Terms & Concepts You Need To Know

| • | <b>Applicant</b> – A person who submits a State of Florida application. The application may   |
|---|-----------------------------------------------------------------------------------------------|
|   | either be submitted to apply for a specific position or to indicate interest in an employment |
|   | opportunity for any occupation within the State of Florida. There are three types of          |
|   | applicants. Each type is defined by the type of employment opportunity they can apply to:     |

- ✓ Applicants who can apply to Internal Agency Opportunities are those currently employed by the Agency, including OPS employees.
- ✓ Applicants who can apply to State Personnel System Opportunities are those who are currently employed within the State Personnel System.
- ✓ Any person can apply to an External Opportunity.
- Button A box that can be clicked to perform a certain action within the system.
- Candidate An applicant who has been selected for an interview. For the purposes of Hiring Center, the new Staffing tool, the term Candidate is not used. Applicant is used from when an individual submits an application to when they are provided with an offer of employment.
- **Check Box** A box which when clicked indicates that a certain action should be performed against the entity next to it. When the box is clicked, it is filled with a black check mark.
- Default When information within a field is pre-populated.
- **Drop Down Box** A field that has a list of options from which to choose. A drop down box is usually indicated by having a set of arrows on its side.
- Field A place in the system where free-form text can be entered.
- *Hiring Authority* State management employee responsible for the selection and hiring of candidates who has authority to extend offers of employment. The Hiring Authority works in concert with specialists to ensure that proper sourcing and recruitment functions are followed. The Hiring Authority is also the individual who is the Manager/Supervisor of the position on the organizational structure.
- *Hiring Center* An integrated and automated applicant tracking system that helps users organize and share information used to support the Staffing process.
- HTML An Internet-based language that is used to display information as it would appear on a web site. An e-mail notification can either be sent in plain text or HTML, depending on the applicant's preference. In either case, the information contained in the notification would be the same.
- *Letter* There are various types of letters that you can send to an applicant or candidate throughout the Staffing process, such as offer and rejection letters.
- Link A word or set of words which, when clicked, direct you to specific information.
- Login The process of identifying yourself within the system. This typically includes
  providing a User ID and Password. To perform most activities within the People First
  system, you only need to login to the system once. This is referred to as single sign-on.
  The only exception to single sign-on is when you are applying for an employment
  opportunity.

People First User Guide

Version Date: 10-11-04

- **Menu** A drop-down list of options that appear when you click on a given word within the system.
- Navigate How you move from screen to screen within the system.
- Note A piece of information that is indicated on an applicant or candidate. Notes are a helpful way to convey important information to multiple individuals involved in the Staffing process.
- **Notification** An e-mail that is sent to an individual informing and/or reminding them of a certain activity or piece of information.
- Offer Details The key pieces of information that are used to populate an offer letter.
- Offer Letter A written contractual agreement of employment between the State of Florida and a prospective hire that provides the specific terms of employment, including the position, title, salary, and expected start date.
- Offer Package Materials sent to a candidate selected for hire. The package should include the formal offer letter and any supplemental information, relevant to the position or candidate.
- People First Web Site One of the self-service tools available to perform key human resources-related activities. You can access the People First web site by going to https://peoplefirst.myflorida.com.
- **Pre-Populate** When the system automatically enters information in a field so you do not have to enter it yourself.
- **Radio Button** A circle that can be clicked on to indicate a specific choice. When the circle is clicked, it is filled with a black dot.
- Recruiting Team Individuals who are involved in the staffing process for a specific requisition. Members of the recruiting team can be involved in approving the requisition, interviewing candidates or approving an offer for a candidate.
- Requisition A request to fill a vacant position or to advertise to fill a vacancy.
- Scroll Refers to using the bar on the right-hand side of the screen to move up and down on a page or screen.
- **Tab** A place on a screen that you can click to access specific information.
- **Template** A predefined format for a specific document. Templates are then customized by entering key pieces of information.
- **Toolbar** A group of tools that you can use to navigate the system.
- Work Schedule Established work hours and schedule including optional break times for different groups of Employees.

People First User Guide

Version Date: 10-11-04

| A. I | How Do I | Prepare | And Route | Offer | Details | For | Approval? |
|------|----------|---------|-----------|-------|---------|-----|-----------|
|------|----------|---------|-----------|-------|---------|-----|-----------|

- In order to prepare offer details, you first need to login to the People First web site. Once you login, you are directed to the People First Home Page, which is shown below. On the People First Home Page, click on the Staffing tab. This directs you to the Hiring Center Home Page.
  - For more detailed information about how to login and navigate the People First web site, please reference the Navigating the People First Web Site activity.

| PEOPLE<br>Flast                                                                                                    | ions P                                    | ersonal Info                                                                                   | Health & Insurance | Org Management    |
|----------------------------------------------------------------------------------------------------|-------------------------------------------|------------------------------------------------------------------------------------------------|--------------------|-------------------|
|                                                                                                    |                                           |                                                                                                |                    | HR Policy Log Off |
| Velcome THULSHULT as ER<br>oday is Wednesday, Augu<br>our Current Position is HU<br>our Email Address is sner<br>Quick Links                                          | UN SNED<br>st 25, 21<br>IMAN RE<br>deke@c | KER!<br>94<br>SOURCE CONSULTANT - SES<br><mark>ms.state.fl.us</mark><br>My Alerts / Activities | k                  | E                 |
| Review My Information                                                                                                    |                                           | No alerts or activities at this time.                                                          |                    |                   |
| My Direct Reports<br>Personnel Action Requests<br>Attendance & Leave<br>Job Requisitions<br>Job Application<br>Heatth & Insurance<br>Personnel File<br>Ora Macagement |                                           | 제ark Complete Refresh List                                                                     |                    | 0/0               |

2. In Hiring Center, click View | Applicants | By Status from the Hiring Center toolbar shown below.

| File View My H                                                                                                    | liring Center Build                                                                                                    | Search     | Window Help   |                           | Hiring Center |
|----------------------------------------------------------------------------------------------------|----------------------------------------------------------------------------------------------------|------------|---------------|---------------------------|---------------|
| REQUE         Requisitions           Applicants         Image: Constraint of the second second s | by Activity<br>by Activity<br>by <u>N</u> ame<br>by <u>R</u> ecruiter<br>by Reguisition ID                                           | PORTFOLIOS | MY APPLICANTS |                           |               |
| Create:                                                                                                    | by Status<br>Dispositioned<br>Hired<br>Interviews Pending<br>Offers<br>Offers Pending Approva<br>Letters To Print<br>Letters Printed | al         |               | New Sear<br>Open Search I | eh<br>Library |
| View:                                                                                                    | ¢.                                                                                                    |            |               |                           | J. Star       |
| My Requisition                                                                                                    | <u>s My</u>                                                                                                    | Applicants | My Inte       | erviews                   | My Offers     |

- 3. You are directed to the **Applicants By Status** screen, as shown below. Click on the **Applicant Name** to access the applicant for whom you want to view offer details.
  - If you have a long list of applicants, you can search for a specific applicant by selecting the radio button next to the search criteria you are using, entering either the Status or the Applicant Name in the search bar and clicking Find.

 People First User Guide
 Version Date: 1/20/2006

 Note: An asterisk (\*) denotes a required field a user must complete on the screen.

|                                                                                                    |                                                                                                    |                                                                                                    |                                                                                                    |                                                                                                    | STAF                                                                                                    |
|----------------------------------------------------------------------------------------------------|----------------------------------------------------------------------------------------------------|----------------------------------------------------------------------------------------------------|----------------------------------------------------------------------------------------------------|----------------------------------------------------------------------------------------------------|----------------------------------------------------------------------------------------------------|
|                                                                                                    |                                                                                                    |                                                                                                    |                                                                                                    |                                                                                                    |                                                                                                    |
|                                                                                                    | File View MyHin<br>REQUISITIONS AF                                                                                                    | ing Center Build Search PPLICANTS PORTFOLIOS                                                                                                    | Vindow Help                                                                                                    | - <b>R</b> <i>E</i>                                                                                                    | Hiring Cente                                                                                                    |
|                                                                                                    | Viewing Applicants View Appl<br>Applicant                                                                                                    | icants By Status opened.<br>s By Status                                                                                                    |                                                                                                    |                                                                                                    |                                                                                                    |
|                                                                                                    | select                                                                                                    | find                                                                                                    | reset © Sta                                                                                                    | itus C Applicant                                                                                                    | Name                                                                                                    |
|                                                                                                    | Applicant Status<br>Applicant Name                                                                                                    | Req ID-Position                                                                                                    | Current Activity (Statu                                                                                                    | ıs) Creat                                                                                                    | ed #Letters/Notes                                                                                                    |
|                                                                                                    | Active                                                                                                    |                                                                                                    |                                                                                                    |                                                                                                    |                                                                                                    |
| screen, you can -                                                                                                    | Ball, Belle (E)                                                                                                    | Admin05 ACCOUNTANT I                                                                                                    | Applicant Identified (Active)                                                                                                    | 4/24/20                                                                                                    | 03 070                                                                                                    |
| ch applicant and                                                                                                    | 🔲 Ball, Belle (E)                                                                                                    | Child09 ABUSE REGISTRY SUPERV                                                                                                    | /ISOR - SES Applicant Identified (Active)                                                                                                    | 4/24/20                                                                                                    | 03 0/0                                                                                                    |
| where they stand                                                                                                    | Erooks, Bobby (E)                                                                                                    | Admin05 ACCOUNTANT I                                                                                                    | Applicant Identified (Active)                                                                                                    | 4/24/20                                                                                                    | 03 070                                                                                                    |
| ffing process.                                                                                                    | Erooks, Bobby (E)                                                                                                    | Child09 ABUSE REGISTRY SUPERV                                                                                                    | /ISOR - SES Applicant Identified (Active)                                                                                                    | 4/24/20                                                                                                    | 03 0/0                                                                                                    |
| ple, Belle Ball                                                                                                    | Deutch, Peggy (E)                                                                                                    | Admin06 ACCOUNTANT I                                                                                                    | People First: Prepar (Pendi                                                                                                    | ng) 4/22/20                                                                                                    | 03 6/0                                                                                                    |
| identified as an                                                                                                    | 🔲 higgins, matt (E)                                                                                                    | Admin05 ACCOUNTANT I                                                                                                    | Route Portfolio (Completed)                                                                                                    | 4/23/20                                                                                                    | 03 1/0                                                                                                    |
| or the                                                                                                    | Horne, Mary (E)                                                                                                    | Admin05 ACCOUNTANT I                                                                                                    | Applicant Identified (Active)                                                                                                    | 4/24/20                                                                                                    | 03 070                                                                                                    |
| nt I position.                                                                                                    | Horne, Mary (E)                                                                                                    | Child09 ABUSE REGISTRY SUPERV                                                                                                    | /ISOR - SES Applicant Identified (Active)                                                                                                    | 4/24/20                                                                                                    | 03 070                                                                                                    |
|                                                                                                    | Jones, Web (E)                                                                                                    | Admin05 ACCOUNTANT I                                                                                                    | People First: Prepar (Comp                                                                                                    | leted) 4/24/20                                                                                                    | 03 070                                                                                                    |
|                                                                                                    | Jones, Web (E)                                                                                                    | Child09 ABUSE REGISTRY SUPERV                                                                                                    | /ISOR - SES Complete Interview F (Com                                                                                                    | pleted) 4/24/20                                                                                                    | 03 0/0                                                                                                    |
|                                                                                                    | the last actio                                                                                                    | you selected. For e<br>n was taken against<br>Hiring Center Build Search                                                                                                    | ach activity, you can<br>that applicant and w                                                                                                    | see the st<br>ho the acti                                                                                                    | atus, the date<br>on was taken<br>Hirir                                                                                    |
|                                                                                                    | The applicant<br>the last actio                                                                                                    | You selected. For each against  Hing Center Build Search  APPLICANTS   PORTFO  Dened. Annabelle Amon                                                                                                    | Ach activity, you can<br>that applicant and w<br>Window Help                                                                                                    | ho the acti                                                                                                    | tatus, the date<br>on was taken<br>Hirir                                                                                   |
|                                                                                                    | File     View     My I       REQUISITIONS     Interview                                                                                                    | You selected. For e<br>n was taken against<br>Hing Center Build Search<br>APPLICANTS   PORTFO<br>pened. Annabelle Amon<br>ews   Offer   Hire                                                                                                    | Ach activity, you can<br>that applicant and w<br>Window Help<br>I MY APPLICANTS<br>Notes & Letters 0 & A                                                                                                    | ho the acti                                                                                                    | tatus, the date<br>on was taken<br>Hirir                                                                                   |
|                                                                                                    | The last action<br>File View Myl<br>REQUISITIONS View Applicants By Status or<br>Details Intervie<br>Applicant Annabe<br>Details                                                                                                    | You selected. For each was taken against  Hing Center Build Search  APPLICANTS PORTFO  Dened Annabelle Amon  www 0 Offer 1 Hire  Ile Amon for Requisition  Active Applicant                                                                                  | Ach activity, you can<br>that applicant and w<br>Window Help<br>I M MY APPLICANTS<br>Notes & Letters Q & A<br>Corre02: CORRECTION<br>Annabelle Amon                                                         | A see the st<br>ho the acti                                                                                                    | tatus, the date<br>on was taken<br>Hirin<br>(2) (2) (2) (2)<br>(2)<br>(2)<br>(2)<br>(2)<br>(2)<br>(2)<br>(2)<br>(2)<br>(2) |
|                                                                                                    | The applicant<br>the last actio                                                                                                    | You selected. For each was taken against      Hing Center Build Search      APPLICANTS   Portro      pened.Annabelle Amon      ews   Offer   Hire      Ile Amon for Requisition      Active Applicant      tion                                              | Ach activity, you can<br>that applicant and w<br>Window Help<br>I MY APPLICANTS<br>Notes & Letters 0 & A<br>Corre02: CORRECTION<br>Annabelle Amon                                                           | IAL ENFORC                                                                                                    | tatus, the date<br>on was taken<br>Hirir<br>())))))))))))))))))))))))))))))))))                                            |
| " indicates that                                                                                                    | The applicant<br>the last actio                                                                                                    | You selected. For each was taken against      Hing Center Build Search      APPLICANTS PORTFO      pened Annabelle Amon      www   Offer   Hire      Ile Amon for Requisition      Active Applicant      tion      Annabelle                                 | Ach activity, you can<br>that applicant and w<br>Window Help<br>I MUS I MY APPLICANTS<br>Notes & Letters Q & A<br>Corre02: CORRECTION<br>Annabelle Amon<br>Requisition ID:                                  | A see the st<br>ho the acti<br>()<br>()<br>()<br>()<br>()<br>()<br>()<br>()<br>()<br>()<br>()<br>()<br>()                                                                                                    | tatus, the date<br>on was taken<br>Hirir<br>(C) (C) (C)<br>(C)<br>(C)<br>(C)<br>(C)<br>(C)<br>(C)<br>(C)<br>(C)<br>(C)     |
| x" indicates that<br>vity is contingent<br>completion of the<br>ing activity. For<br>as marked with a                                                                                                    | File       View       My I         REQUISITIONS       View         View Applicants By Status of<br>Details       Intervie         Applicant Annabe       Intervie         Applicant Annabe       Intervie         Applicant Annabe       Intervie         Applicant Annabe       Intervie         Applicant Annabe       Intervie         Applicant Annabe       Intervie         View Applicant Information       View Applicant Status:         View Applicant Status:       View Applicant Applicant Workflow                                                                                                    | You selected. For each was taken against      Hing Center Build Search      APPLICANTS   PORTFO      Prend. Annabelle Amon     ews 0 Offer   Hire      Ile Amon for Requisition     Active Applicant  tion     Annabelle     Active  dication Information  w | Ach activity, you can<br>that applicant and w<br>Window Help<br>IOS IN MY APPLICANTS<br>Notes & Letters 0 & & A<br>Corre02: CORRECTION<br>Annabelle Amon<br>Requisition ID:<br>Requisition Status:          | A see the st<br>ho the action<br>(AL ENFORC<br>for Corre02<br>Open                                                                                                    | tatus, the date<br>on was taken<br>Hirir<br>CF CP CP<br>CEMENT                                                             |
| indicates that<br>ity is contingent<br>ompletion of the<br>g activity. For<br>marked with a<br>here is no                                                                                                    | File       View       My I         REQUISITIONS       Intervie         View Applicants By Status of<br>Details       Intervie         Applicant Annabe       Intervie         Details       Intervie         Applicant Annabe       Details         Last Name:       First Name:         Applicant Status:       View Applicant Applicant Applicant Workflor         Output       Status         Applicant Workflor       Status                                                                                                    | You selected. For each was taken against      Hing Center Build Search      APPLICANTS   PORTFO      Prend. Annabelle Amon     ews Offer Hire      Ile Amon for Requisition     Active Applicant  tion     Annabelle     Active     delete                   | ach activity, you can<br>that applicant and w<br>Window Help<br>IOS IN MY APPLICANTS<br>Notes & Letters 0 & & A<br>Corre02: CORRECTION<br>Annabelle Amon<br>Requisition ID:<br>Requisition Status:          | A see the st<br>ho the action<br>(A) (A) (A)<br>(A) (A) (A)<br>(A) (A) (A)<br>(A) (A) (A)<br>(A) (A) (A)<br>(A) (A) (A)<br>(A) (A) (A) (A)<br>(A) (A) (A) (A)<br>(A) (A) (A) (A) (A)<br>(A) (A) (A) (A) (A) (A)<br>(A) (A) (A) (A) (A) (A)<br>(A) (A) (A) (A) (A) (A) (A)<br>(A) (A) (A) (A) (A) (A) (A) (A) (A)<br>(A) (A) (A) (A) (A) (A) (A) (A) (A) (A)                                                                                                    | tatus, the date<br>on was taken<br>Hirir<br>CENENT                                                                         |
| indicates that<br>ty is contingent<br>mpletion of the<br>g activity. For<br>marked with a<br>here is no<br>until the<br>g activity is                                                                                                    | File       View       Myl         REQUISITIONS       Intervit         View Applicants By Status of<br>Details       Intervit         Applicant Annabe       Intervit         Applicant Annabe       Details         Last Name:       First Name:         Applicant Status:       View Applicant Applicant Applicant Applicant Applicant Applicant Applicant Applicant Applicant Status:         Applicant Workflor       asd         Activity       Pre-Screening Form                                                                                                    |                                                                                                    | Ach activity, you can<br>that applicant and w<br>Window Help<br>Notes & Letters 0 & A<br>Corre02: CORRECTION<br>Annabelle Amon<br>Requisition ID:<br>Requisition Status:                                    | e Up                                                                                                    | dated By                                                                                                    |
| ndicates that<br>/ is contingent<br>npletion of the<br>activity. For<br>narked with a<br>ere is no<br>until the<br>activity is<br>I. For example,                                                                                                    | The applicant action the last action the last action the last action of the last action of the last action of the last action of the last action of the last action of the last action of the last activity of the last activity of the last ac                                                                                                    |                                                                                                    | Ach activity, you can<br>that applicant and w<br>Window Help<br>Notes & Letters Q & A<br>Corre02: CORRECTION<br>Annabelle Amon<br>Requisition ID:<br>Requisition Status:<br>Status Date                     | a see the st<br>ho the acti<br>Core<br>Dal ENFORC<br>for Corre<br>Dal<br>ENFORC<br>for Corre<br>Dal<br>ENFORC<br>for Corre<br>for Corre<br>Dal<br>ENFORC<br>for Corre<br>Dal<br>ENFORC<br>for Corre<br>Dal<br>ENFORC<br>for Corre<br>Dal<br>ENFORC<br>for Corre<br>for Corre<br>Dal<br>ENFORC<br>for Corre<br>Dal<br>ENFORC<br>for Corre<br>for Corre<br>for C | dated By                                                                                                    |
| ndicates that<br>is contingent<br>opletion of the<br>activity. For<br>narked with a<br>rere is no<br>intil the<br>activity is<br>. For example,<br>t create &<br>for lottor until                                                                                            | The applicant of the last action of the last action                                                                                                    |                                                                                                    | Ach activity, you can<br>that applicant and w<br>Window Help<br>Notes & Letters Q & A<br>Corre02: CORRECTION<br>Annabelle Amon<br>Requisition ID:<br>Requisition Status:<br>Status Date                     | e Up                                                                                                    | dated By                                                                                                    |
| ndicates that<br>y is contingent<br>npletion of the<br>activity. For<br>narked with a<br>ere is no<br>until the<br>activity is<br>d. For example,<br>to create &<br>ffer letter until<br>he offer details                                                                    | The applicant of the last action the last action the last action of the last action of t                                                                                                    |                                                                                                    | Ach activity, you can<br>that applicant and w<br>Window Help<br>Notes & Letters Q & A<br>Corre02: CORRECTION<br>Annabelle Amon<br>Requisition ID:<br>Requisition Status:<br>Status Date                     | e Up                                                                                                    | Adated By                                                                                                    |
| ndicates that<br>r is contingent<br>npletion of the<br>activity. For<br>narked with a<br>ere is no<br>until the<br>activity is<br>. For example,<br>t create &<br>fer letter until<br>ne offer details<br>o approved                                                         | The applicant of the last action the last action the last action of the last action of t                                                                                                    |                                                                                                    | Ach activity, you can<br>that applicant and w<br>Window Help<br>Notes & Letters 0 & A<br>Corre02: CORRECTION<br>Annabelle Amon<br>Requisition ID:<br>Requisition Status:<br>Status Date                     | a see the st<br>ho the acti<br>LAL ENFORC<br>for Corre02<br>Open<br>e Up<br>2003 Mc                                                                                                    | Adated By                                                                                                    |
| ndicates that<br>y is contingent<br>npletion of the<br>activity. For<br>narked with a<br>ere is no<br>until the<br>activity is<br>I. For example,<br>t create &<br>ffer letter until<br>he offer details<br>e approval                                                       | File       View       My I         REQUISITIONS       View Applicants By Status of Details         View Applicants By Status of Details       Intervie         Applicant Annabe       Intervie         Applicant Annabe       Intervie         Applicant Annabe       Intervie         Applicant Annabe       Intervie         Applicant Annabe       Intervie         Applicant Information       States         Applicant Status:       View Applicant Status:         View Applicant Status:       View Applicant Workflor         State:       Activity         Pre-Screening Form       Conduct Checks (E         State:       Additional CI         Create Interview Sc       Complete Interview         HM:       Applicant Stele         Details       State:                                                                                                    |                                                                                                    | Ach activity, you can<br>that applicant and w<br>Window Help<br>Notes & Letters Q & A<br>Corre02: CORRECTION<br>Annabelle Amon<br>Requisition ID:<br>Requisition Status:<br>Status Date<br>In Progress 6/3/ | e Up 2003 Mc                                                                                                    | dated By                                                                                                    |
| ndicates that<br>y is contingent<br>npletion of the<br>activity. For<br>narked with a<br>ere is no<br>until the<br>activity is<br>d. For example,<br>ot create &<br>ffer letter until<br>he offer details<br>is approval<br>Move your                                        | The applicant action<br>The last action<br>The last action<br>The last action<br>The last action<br>The last action<br>The last action<br>The last action<br>Applicant Status<br>Applicant Information<br>Cast Name:<br>Applicant Status:<br>The Applicant Applicant Applicant Applicant Applicant Applicant Applicant Applicant Applicant Applicant Applicant Status:<br>The Applicant Workflor<br>State: Additional Cl<br>Create Interview Sc<br>Complete Interview<br>HM. Applicant States<br>People First: Prepa                                                                                                    |                                                                                                    | Ach activity, you can<br>that applicant and w<br>Window Help<br>Notes & Letters Q & A<br>Corre02: CORRECTION<br>Annabelle Amon<br>Requisition ID:<br>Requisition Status:<br>Status Date                     | e Up                                                                                                    | dated By<br>unika Means                                                                                                    |
| ndicates that<br>is contingent<br>pletion of the<br>activity. For<br>narked with a<br>re is no<br>intil the<br>activity is<br>. For example,<br>t create &<br>fer letter until<br>ie offer details<br>approval<br>love your<br>at the red "x"                                | The applicant at action the last action the last action the last action the last action of the last action of the last action o                                                                                                    |                                                                                                    | Ach activity, you can<br>that applicant and w<br>Window Help<br>Notes & Letters 0 & A<br>Corre02: CORRECTION<br>Annabelle Amon<br>Requisition ID:<br>Requisition Status:<br>Status Date                     | e Up                                                                                                    | Adated By                                                                                                    |
| ndicates that<br>y is contingent<br>npletion of the<br>activity. For<br>narked with a<br>ere is no<br>until the<br>activity is<br>d. For example,<br>to create &<br>ffer letter until<br>he offer details<br>e approval<br>Aove your<br>er the red "x"<br>nformation.        | the last actio                                                                                                    |                                                                                                    | ach activity, you can<br>that applicant and w<br>Window Help<br>Notes & Letters 0 & A<br>Corre02: CORRECTION<br>Annabelle Amon<br>Requisition ID:<br>Requisition Status:<br>Status Date<br>In Progress 6/3/ | e Up 2003 Mc                                                                                                    | dated By                                                                                                    |
| ndicates that<br>y is contingent<br>npletion of the<br>activity. For<br>narked with a<br>ere is no<br>until the<br>activity is<br>i. For example,<br>it create &<br>ffer letter until<br>he offer details<br>e approval<br>Aove your<br>er the red "x"<br>formation.         | The applicant of the last action<br>The last action<br>The last action<br>The View Applicants By Status of<br>Details Intervit<br>Applicant Annabe<br>Details<br>Applicant Annabe<br>Details<br>Applicant Informat<br>Last Name:<br>First Name:<br>Applicant Status:<br>View Applicant Status:<br>View Applicant Status:<br>View Applicant Workflor<br>State:<br>Activity<br>Pre-Screening Form<br>Conduct Checks (E<br>State: Additional Cl<br>Create Interview<br>HM: Applicant Status:<br>Pre-Screening Form<br>Conduct Checks (E<br>State: Additional Cl<br>Create Interview<br>HM: Applicant Status:<br>Pre-Screening Form<br>Conduct Checks (E<br>State: Additional Cl<br>Create Interview<br>HM: Applicant Status:<br>State: Create & Se<br>Applicant Response                                                                                                    |                                                                                                    | Accepted 6/3/                                                                                                    | e Up 2003 Mc 2003 Mc                                                                                                    | dated By<br>mika Means                                                                                                    |
| ndicates that<br>y is contingent<br>npletion of the<br>activity. For<br>narked with a<br>ere is no<br>until the<br>activity is<br>d. For example,<br>t create &<br>ffer letter until<br>he offer details<br>e approval<br><i>l</i> ove your<br>er the red "x"<br>nformation. | the last action<br>the last action<br>File View Myl<br>REQUISITIONS<br>View Applicants By Status of<br>Details Intervie<br>Applicant Annabe<br>Details<br>Applicant Informa<br>Call Last Name:<br>Applicant Status:<br>View Applicant Status:<br>View Applicant Status:<br>View Applicant Status:<br>View Applicant Status:<br>View Applicant Status:<br>View Applicant Status:<br>View Applicant Status:<br>Conduct Checks [C<br>State: Additional C]<br>Create Interview Sc<br>Complete Interview Sc<br>Complete Int |                                                                                                    | Accepted 6/3/.                                                                                                    | e Up 2003 Mc 2003 Mc                                                                                                    | dated By<br>anika Means<br>anika Means                                                                                     |
| ndicates that<br>is contingent<br>npletion of the<br>activity. For<br>narked with a<br>are is no<br>until the<br>activity is<br>. For example,<br>t create &<br>ifer letter until<br>he offer details<br>e approval<br>love your<br>ar the red "x"<br>iformation.            | the last action<br>the last action<br>File View Myl<br>REQUISITIONS<br>View Applicants By Status of<br>Details<br>Applicant Annabe<br>Details<br>Applicant Informa<br>Call Last Name:<br>Applicant Status:<br>View Applicant Status:<br>View Applicant Status:<br>View Applicant Workflor<br>State: Additional Cl<br>Create Interview Sc<br>Complete Interview<br>HM: Applicant Sele<br>People First: Prepa<br>Send Offer Approva<br>State: Create & Se<br>Applicant Started E                                                                                                    |                                                                                                    | Accepted 6/37.<br>No Show 6/37.                                                                                                    | e Up 2003 Mc 2003 Mc 2003 Mc                                                                                                    | dated By<br>unika Means<br>unika Means<br>unika Means<br>unika Means                                                       |

5. On the Activity Update screen, shown below, click Yes on the corresponding radio button and click Ok.

People First User Guide Version Date: 1/20/2006 Note: An asterisk (\*) denotes a required field a user must complete on the screen.

|                             |                        |                                                                                                    | STAFFING                                                                                                    |                       |
|-----------------------------|------------------------|----------------------------------------------------------------------------------------------------|----------------------------------------------------------------------------------------------------|-----------------------|
|                             |                        | <ul> <li>The Applica<br/>consider prior<br/>checklist inc<br/>the licensure</li> </ul>                 | <b>nt Selection Checklist</b> is a list of items that a Hiring Authority should<br>or to making an offer of employment to an applicant. Items on the<br>lude considering the recall pool, veterans' preference requirements and<br>e, certification and registration requirements of the position.                                                                                                    |                       |
|                             |                        | File View My Hi<br>REQUISITIONS / //<br>View My Assigned Applicants  <br>Activity //                   | ing Center Build Search Window Help Hiring Center<br>PPLICANTS PORTFOLIOS NY RECUISITIONS (2) (2) (2) (2) (3)<br>y Status opened updating Activity.<br>pdfate                                                                                                    |                       |
|                             |                        | Activity Update                                                                                        |                                                                                                    |                       |
|                             |                        | Activity Name:<br>Current Status:<br>Updated On:<br>Updated By:                                        | HM: Applicant Selection Checklist<br>Yes<br>4/26/2003<br>Monika Means                                                                                                    |                       |
|                             |                        | Description:                                                                                           | Did you check/consider. the recall pool; adversely affected employees; demotion, reassignment,<br>transfer & promotion requests; Veterans' Preference; EO goals; KSAs; education,<br>licenses/certification; job accommodation;                                                                                                    |                       |
|                             |                        | Update Status To:                                                                                      | €Yes<br>€No                                                                                                    |                       |
|                             |                        |                                                                                                    | Ok cancel                                                                                                    |                       |
|                             | 0.                     | File       View       My H         REQUISITIONS       I         Peggy Deutch updating Activity       U | And the perturbation of the perturbation of th |                       |
|                             |                        | Activity Update                                                                                        |                                                                                                    |                       |
|                             |                        | Activity Name:<br>Current Status:<br>Updated On:<br>Updated By:<br>Description:                        | <b>People First: Prepare Offer Details</b><br>Completed<br>4/23/2003<br>Monika Means<br>Enables the Offer section on the Applicant document for data entry. Select the CSR as the 1st<br>level approver for the offer.                                                                                                    |                       |
|                             |                        | Update Status To:                                                                                      | C Pending<br>C Completed                                                                                                    |                       |
|                             |                        |                                                                                                    |                                                                                                    |                       |
| Ι                           | 7.                     | You are then dire                                                                                      | cted to the <b>Offer</b> tab, a portion of which is shown below. Fill in any missing.                                                                                                    | Deleted: Click on the |
|                             |                        | <ul> <li>Information i<br/>requisition.</li> </ul>                                                     | s pre-populated on the Offer Details portion of the Offer Tab from the                                                                                                    |                       |
|                             |                        | Click File   S                                                                                         | ave from the Hiring Center toolbar to save your information.                                                                                                    |                       |
| People I<br><b>Note</b> : A | First Use<br>n asteris | er Guide<br>k (*) denotes a requir                                                                     | Version Date: 1/20/2006 6<br>ed field a user must complete on the screen.                                                                                                    |                       |

| Γ                                                                         | File View My Hi                                                                                                    | ring Center Build                                                                       | Search                                                                                                    | Window Help                                                                                                    |                                                                                                    |                                                                                                    | Hiring o                                                                                                    |
|---------------------------------------------------------------------------|----------------------------------------------------------------------------------------------------|-----------------------------------------------------------------------------------------|----------------------------------------------------------------------------------------------------|----------------------------------------------------------------------------------------------------|----------------------------------------------------------------------------------------------------|----------------------------------------------------------------------------------------------------|----------------------------------------------------------------------------------------------------|
|                                                                           | REQUISITIONS A                                                                                                    | PPLICANTS                                                                               | PORTFOLIOS                                                                                                    | I 🕕 MY APPLICA                                                                                                    |                                                                                                    | 6Q(                                                                                                    |                                                                                                    |
|                                                                           | Editing selected document E                                                                                                    | d Walsh                                                                                 |                                                                                                    |                                                                                                    |                                                                                                    |                                                                                                    |                                                                                                    |
|                                                                           | Details Interview                                                                                                    | vs Offer                                                                                | Hire 1                                                                                                    | lotes & Letters                                                                                                    | Q&A                                                                                                    |                                                                                                    |                                                                                                    |
|                                                                           | Name                                                                                                    |                                                                                         | Level Stat                                                                                                    | us Date                                                                                                    | Overrid                                                                                                    | e Name                                                                                                    |                                                                                                    |
|                                                                           | Offer Details                                                                                                    |                                                                                         |                                                                                                    |                                                                                                    |                                                                                                    |                                                                                                    |                                                                                                    |
|                                                                           | Position Title:                                                                                                    | ACCOUNTANT                                                                              | 1                                                                                                    | Preferred D                                                                                                    | ate/Currenc                                                                                                    | y \$ English (Unit                                                                                                    | ed States) 💌                                                                                                    |
|                                                                           | Pay Band/Pay Rang                                                                                                    | e: \$23,245.68 - \$35                                                                   | ,072.64                                                                                                    | Hire Date:                                                                                                    |                                                                                                    | 06/03/2003                                                                                                    |                                                                                                    |
|                                                                           | Job Family:                                                                                                    |                                                                                         |                                                                                                    | Proposed B                                                                                                    | Base Paγ:                                                                                                    |                                                                                                    |                                                                                                    |
|                                                                           | Pay Interval:                                                                                                    | Annually                                                                                |                                                                                                    |                                                                                                    |                                                                                                    |                                                                                                    |                                                                                                    |
|                                                                           | On-Call Pay:                                                                                                    | No 💌                                                                                    |                                                                                                    |                                                                                                    |                                                                                                    |                                                                                                    | Click on                                                                                                    |
| 9                                                                         | location                                                                                                    | select                                                                                  |                                                                                                    |                                                                                                    |                                                                                                    |                                                                                                    | icon to                                                                                                    |
| a                                                                         | Location:                                                                                                    | Bay County                                                                              |                                                                                                    |                                                                                                    |                                                                                                    |                                                                                                    | select a                                                                                                    |
|                                                                           |                                                                                                    |                                                                                         |                                                                                                    |                                                                                                    |                                                                                                    |                                                                                                    | Start Da                                                                                                    |
| Ю                                                                         | —Agency                                                                                                    | select                                                                                  |                                                                                                    | Annual M                                                                                                    |                                                                                                    |                                                                                                    |                                                                                                    |
|                                                                           | Agency.                                                                                                    | DCA - Cumm. Ai                                                                          | lairs                                                                                                    | Agency wa                                                                                                    | anager.                                                                                                    |                                                                                                    |                                                                                                    |
| C                                                                         |                                                                                                    |                                                                                         |                                                                                                    |                                                                                                    |                                                                                                    |                                                                                                    |                                                                                                    |
| J                                                                         | Working Hours (Star                                                                                                    | ):                                                                                      |                                                                                                    | Working H                                                                                                    | ours (End):                                                                                                    |                                                                                                    |                                                                                                    |
|                                                                           | Working Days:                                                                                                    |                                                                                         |                                                                                                    | Work Shift                                                                                                    |                                                                                                    |                                                                                                    |                                                                                                    |
|                                                                           |                                                                                                    |                                                                                         |                                                                                                    | Shift Differe                                                                                                    | ential:                                                                                                    | 0 💌                                                                                                    |                                                                                                    |
|                                                                           | Additional Offer Inform                                                                                                    | ation                                                                                   |                                                                                                    |                                                                                                    |                                                                                                    |                                                                                                    |                                                                                                    |
|                                                                           | Pay Interval                                                                                                    |                                                                                         | <b>•</b>                                                                                                    |                                                                                                    |                                                                                                    |                                                                                                    |                                                                                                    |
|                                                                           |                                                                                                    |                                                                                         |                                                                                                    |                                                                                                    |                                                                                                    |                                                                                                    |                                                                                                    |
|                                                                           | Bridge:                                                                                                    | C Yes                                                                                   |                                                                                                    | Bridge Ef                                                                                                    | fective Date:                                                                                                    |                                                                                                    | 1                                                                                                    |
|                                                                           |                                                                                                    | C No                                                                                    |                                                                                                    |                                                                                                    |                                                                                                    | -                                                                                                    |                                                                                                    |
|                                                                           |                                                                                                    |                                                                                         |                                                                                                    |                                                                                                    |                                                                                                    |                                                                                                    |                                                                                                    |
| F                                                                         | a Location                                                                                                    |                                                                                         | Field De<br>Click on                                                                                                    | scription<br>the Select b                                                                                                    | outton to                                                                                                    | choose the                                                                                                    | County in which                                                                                                    |
|                                                                           | a Location                                                                                                    |                                                                                         | Field De<br>Click on<br>the pers                                                                                                    | scription<br>the Select b<br>on who fills t                                                                                                    | outton to                                                                                                    | choose the                                                                                                    | County in which<br>ocated.                                                                                                    |
| -                                                                         | Field NameaLocationbAgency                                                                                                    |                                                                                         | Field De<br>Click on<br>the pers<br>Click on                                                                                                    | escription<br>the Select b<br>on who fills t<br>the Select b                                                                                                    | outton to<br>the position to                                                                                                    | choose the<br>on will be lo<br>choose the                                                                                                    | County in which<br>ocated.<br>Agency that the                                                                                                    |
| -                                                                         | Field Name       a     Location       b     Agency                                                                                                    |                                                                                         | Field De<br>Click on<br>the perso<br>Click on<br>position                                                                                                    | the Select b<br>on who fills t<br>the Select b<br>is in. The A                                                                                                    | outton to<br>the position<br>to<br>gency M                                                                                                    | choose the<br>ion will be lo<br>choose the<br>anager will                                                                                                    | County in which<br>ocated.<br>Agency that the<br>default when yo                                                                                                    |
| -                                                                         | Field Name       a     Location       b     Agency       c     Work Sched                                                                                                    | lule                                                                                    | Field De<br>Click on<br>the pers<br>Click on<br>position<br>select th<br>This sec                                                                                      | the Select b<br>on who fills t<br>the Select b<br>is in. The A<br>e Agency.<br>tion capture                                                                                                    | utton to<br>the positi<br>utton to<br>gency M<br>s the wo                                                                                                    | choose the<br>ion will be lo<br>choose the<br>anager will<br>rk schedule                                                                                                    | County in which<br>cated.<br>Agency that the<br>default when yo<br>of the position                                                                                                    |
| -                                                                         | Field Name       a     Location       b     Agency       c     Work Sched                                                                                                    | lule                                                                                    | Field De<br>Click on<br>the pers<br>Click on<br>position<br>select th<br>This sec<br>including                                                                         | escription<br>the Select b<br>on who fills t<br>the Select b<br>is in. The A<br>e Agency.<br>tion capture<br>the days an                                                                                                    | utton to<br>the positi<br>utton to<br>gency M<br>s the wo<br>nd hours                                                                                         | choose the<br>ion will be lo<br>choose the<br>anager will<br>rk schedule<br>that are rec                                                                                     | County in which<br>ccated.<br>Agency that the<br>default when yc<br>of the position<br>quired.                                                                                                    |
| -                                                                         | Field Name       a     Location       b     Agency       c     Work Sched                                                                                                    | lule                                                                                    | Field De<br>Click on<br>the pers<br>Click on<br>position<br>select th<br>This sec<br>including<br>• For                                                                | escription<br>the Select b<br>on who fills t<br>the Select b<br>is in. The A<br>e Agency.<br>tion capture<br>the days an<br>Working Ho                                                                                                    | utton to<br>the positi<br>outton to<br>gency M<br>s the wo<br>nd hours<br>urs, indic                                                                          | choose the<br>ion will be lo<br>choose the<br>anager will<br>rk schedule<br>that are rec<br>cate the star                                                                    | County in which<br>ccated.<br>Agency that the<br>default when yc<br>of the position<br>quired.<br>ting time and                                                                                                    |
| -                                                                         | Field Name       a     Location       b     Agency       c     Work Sched                                                                                                    | lule                                                                                    | Field De<br>Click on<br>the pers<br>Click on<br>position<br>select th<br>This sec<br>including<br>For<br>finis                                                         | scription<br>the Select b<br>on who fills t<br>the Select b<br>is in. The A<br>e Agency.<br>tion capture<br>the days al<br>Working Ho<br>hing time fo                                                                                                    | utton to<br>the positi<br>outton to<br>gency M<br>s the wo<br>nd hours<br>urs, indic<br>the wor                                                               | choose the<br>ion will be lo<br>choose the<br>anager will<br>rk schedule<br>that are rec<br>cate the star<br>kday, for ex                                                    | County in which<br>ccated.<br>Agency that the<br>default when yc<br>of the position<br>quired.<br>ting time and<br>cample – 8:30                                                                                     |
| -                                                                         | Field Name       a     Location       b     Agency       c     Work Sched                                                                                                    | lule                                                                                    | Field De<br>Click on<br>the pers<br>Click on<br>position<br>select th<br>This sec<br>including<br>For<br>finis<br>a.m                                                  | scription<br>the Select b<br>on who fills t<br>the Select b<br>is in. The A<br>e Agency.<br>tion capture<br>the days al<br>Working Ho<br>hing time fo<br>to 5:30 p.m<br>e Working I                                                                                                    | utton to<br>the positi<br>utton to<br>gency M<br>s the wo<br>nd hours<br>urs, india<br>r the wor<br>n.<br>Days field                                          | choose the<br>ion will be lo<br>choose the<br>anager will<br>rk schedule<br>that are rec<br>cate the star<br>kday, for ex                                                    | County in which<br>ccated.<br>Agency that the<br>default when yc<br>of the position<br>quired.<br>ting time and<br>cample – 8:30                                                                                     |
| -                                                                         | Field Name       a     Location       b     Agency       c     Work Sched                                                                                                    | lule                                                                                    | Field De<br>Click on<br>the pers<br>Click on<br>position<br>select th<br>This sec<br>including<br>For<br>finis<br>a.m<br>In th<br>wee                                  | scription<br>the Select b<br>on who fills t<br>the Select b<br>is in. The A<br>e Agency.<br>tion capture<br>the days at<br>Working Ho<br>hing time fo<br>to 5:30 p.m<br>e Working [<br>k that a pers                                                                                                    | utton to<br>the positi<br>utton to<br>gency M<br>s the wo<br>nd hours<br>urs, india<br>r the wor<br>n.<br>Days field<br>son in thi                            | choose the<br>ion will be lo<br>choose the<br>anager will<br>rk schedule<br>that are rec<br>cate the star<br>kday, for ex<br>d, indicate th<br>s position w                  | County in which<br>ccated.<br>Agency that the<br>default when yc<br>of the position<br>quired.<br>ting time and<br>cample – 8:30<br>ne days of the<br>yould work (e.g.                                               |
| -                                                                         | Field Name       a     Location       b     Agency       c     Work Sched                                                                                                    | lule                                                                                    | Field De<br>Click on<br>position<br>select th<br>This sec<br>including<br>For<br>finis<br>a.m<br>In th<br>wee<br>Mor                                                   | scription<br>the Select b<br>on who fills t<br>the Select b<br>is in. The A<br>e Agency.<br>tion capture<br>the days an<br>Working Ho<br>hing time fo<br>hing time fo<br>hing time fo<br>k that a pers<br>day, Tuesda                                                                                                    | utton to<br>the positi<br>utton to<br>gency M<br>s the wo<br>nd hours<br>urs, india<br>urs, india<br>r the wor<br>1.<br>Days field<br>son in thi<br>ay, etc.) | choose the<br>ion will be lo<br>choose the<br>anager will<br>rk schedule<br>that are rec<br>cate the star<br>kday, for ex<br>d, indicate the<br>s position w                 | County in which<br>acated.<br>Agency that the<br>default when you<br>of the position<br>quired.<br>ting time and<br>tample – 8:30<br>ne days of the<br>rould work (e.g.                                              |
| 8. Clin<br>the                                                            | Field Name         a       Location         b       Agency         c       Work Sched         ck the Setup Age Approver(s) for                                                                                                    | lule<br>pprovers bu<br>r the offer de                                                   | Field De<br>Click on<br>the pers<br>Click on<br>position<br>select th<br>This sec<br>including<br>For<br>finis<br>a.m<br>In th<br>wee<br>Mor<br>tton on the            | scription<br>the Select b<br>on who fills t<br>the Select b<br>is in. The A<br>e Agency.<br>tion capture<br>the days al<br>Working Ho<br>hing time fo<br>to 5:30 p.m<br>e Working I<br>k that a pers<br>day, Tuesd<br>e portion of                                                                                                    | utton to<br>the positi<br>utton to<br>gency M<br>s the wo<br>nd hours<br>urs, indio<br>r the wor<br>Days field<br>son in thi<br>ay, etc.)                     | choose the<br>ion will be lo<br>choose the<br>anager will<br>rk schedule<br>that are rec<br>cate the star<br>kday, for ex<br>d, indicate the<br>is position w                | County in which<br>cated.<br>Agency that the<br>default when you<br>of the position<br>uired.<br>ting time and<br>cample – 8:30<br>the days of the<br>yould work (e.g.<br>wh below to se                             |
| 8. Cliu<br>the                                                            | Field Name         a       Location         b       Agency         c       Work Sched         ck the Setup Age Approver(s) fo         File       View       My Heiric                                                                                                    | iule<br>pprovers bu<br>r the offer de                                                   | Field De<br>Click on<br>position<br>select th<br>This sec<br>including<br>For<br>finis<br>a.m<br>In th<br>wee<br>Mor<br>tton on the<br>ttails.                         | scription<br>the Select b<br>on who fills t<br>the Select b<br>is in. The A<br>e Agency.<br>tion capture<br>the days al<br>Working Ho<br>hing time fo<br>to 5:30 p.m<br>e Working I<br>k that a pers<br>iday, Tuesda<br>e portion of                                                                                                    | utton to<br>the positi<br>utton to<br>gency M<br>s the wo<br>nd hours<br>urs, indio<br>r the wor<br>Days field<br>son in thi<br>ay, etc.)<br>f the Off        | choose the<br>ion will be lo<br>choose the<br>anager will<br>rk schedule<br>that are rec<br>cate the star<br>kday, for ex<br>d, indicate th<br>is position w                 | County in which<br>ccated.<br>Agency that the<br>default when yc<br>of the position<br>quired.<br>ting time and<br>cample – 8:30<br>he days of the<br>rould work (e.g.<br>win below to se<br><b>Hiring</b> Cente     |
| 8. Cli<br>the                                                             | Field Name         a       Location         b       Agency         c       Work Sched         ck the Setup Agency       Approver(s) fo         File       View       My Hirit         REQUISITIONS       AP                                                                                                    | iule<br>pprovers bu<br>r the offer de<br>pLICANTS                                       | Field De<br>Click on<br>position<br>select th<br>This sec<br>including<br>For<br>finis<br>a.m<br>In th<br>wee<br>Mor<br>tton on the<br>ttails.                         | scription<br>the Select b<br>on who fills t<br>the Select b<br>is in. The A<br>e Agency.<br>tion capture<br>the days at<br>Working Ho<br>hing time fo<br>to 5:30 p.m<br>e Working I<br>k that a pers<br>iday, Tuesda<br>e portion of                                                                                                    | utton to<br>the positi<br>utton to<br>gency M<br>s the wo<br>nd hours<br>urs, indio<br>r the wor<br>n.<br>Days field<br>son in thi<br>ay, etc.)<br>f the Off  | choose the<br>ion will be lo<br>choose the<br>anager will<br>rk schedule<br>that are rec<br>cate the star<br>kday, for ex<br>d, indicate th<br>s position w<br>fer tab show  | County in which<br>ccated.<br>Agency that the<br>default when yc<br>of the position<br>quired.<br>ting time and<br>cample – 8:30<br>ne days of the<br>rould work (e.g.<br>win below to se<br>Hiring Cente<br>(a) (a) |
| 8. Clii<br>the                                                            | Field Name       a     Location       b     Agency       c     Work Sched       c     Work Sched                                                                                                    | iule<br>pprovers bu<br>r the offer de<br>pLICANTS                                       | Field De<br>Click on<br>position<br>select th<br>This sec<br>including<br>For<br>finis<br>a.m<br>In th<br>wee<br>Mor<br>tton on th<br>ttails.                          | escription<br>the Select b<br>on who fills t<br>the Select b<br>is in. The A<br>e Agency.<br>tion capture<br>the days at<br>Working Ho<br>hing time fo<br>to 5:30 p.m<br>e Working I<br>k that a pers<br>iday, Tuesda<br>e portion of                                                                                                    | utton to<br>the positi<br>utton to<br>gency M<br>s the wo<br>nd hours<br>urs, india<br>r the wor<br>n.<br>Days field<br>son in thi<br>ay, etc.)<br>f the Off  | choose the<br>ion will be lo<br>choose the<br>anager will<br>rk schedule<br>that are rec<br>cate the star<br>kday, for ex<br>d, indicate the<br>s position w<br>fer tab show | County in which<br>ccated.<br>Agency that the<br>default when yc<br>of the position<br>quired.<br>ting time and<br>cample – 8:30<br>the days of the<br>rould work (e.g.<br>with below to se<br>Hiring Cente          |
| 8. Clin<br>the                                                            | Field Name         a       Location         b       Agency         c       Work Sched         c       Work Sched         c       Agency         c       Work Sched         c       Work Sched         c       File         c       My Hirit         c       View         My Hirit       Approver(s) fo         Document saved. Belle Ball       Interviews         Offer       Interviews                                                                                                    | iule<br>pprovers bu<br>r the offer de<br>rgCenter Build<br>PLICANTS                     | Field De<br>Click on<br>position<br>select th<br>This sec<br>including<br>For<br>finis<br>a.m<br>In th<br>wee<br>Mor<br>tton on the<br>ttails.                         | Ascription<br>the Select b<br>on who fills to<br>the Select b<br>is in. The A<br>e Agency.<br>tion capture<br>to capture<br>the days an<br>Working Ho<br>hing time fo<br>to 5:30 p.m<br>e Working I<br>k that a pers<br>aday, Tuesda<br>e portion of<br>the Agent for<br>the Agent for<br>the Agent for<br>the Agent for<br>the Agent for<br>the Agent for<br>the Agent for<br>the Agent for<br>the Agent for<br>the Agent for                                                                                                    | utton to<br>the positi<br>utton to<br>gency M<br>s the wo<br>nd hours<br>urs, india<br>r the wor<br>n.<br>Days field<br>son in thi<br>ay, etc.)<br>f the Off  | choose the<br>ion will be lo<br>choose the<br>anager will<br>rk schedule<br>that are rec<br>cate the star<br>kday, for ex<br>d, indicate th<br>s position w<br>fer tab show  | County in which<br>ccated.<br>Agency that the<br>default when yc<br>of the position<br>quired.<br>ting time and<br>cample – 8:30<br>the days of the<br>yould work (e.g.<br>win below to se<br>Hiring Cente           |
| 8. Clii<br>the<br>ou can view                                             | Field Name         a       Location         b       Agency         c       Work Sched         c       Work Sched         c       Agency         c       Work Sched         c       Work Sched         c       Page Sched         c       Work Sched         c       Work Sched         c       Page Sched         c       Page Sched         c       View         My Hirit       Approver(s) fo         Document saved. Belle Ball       Details         Details       Interviews         Offer       Offer                                                                                                    | Iule pprovers bu r the offer de gCenter Build PLICANTS Coffer Active Applicant          | Field De<br>Click on<br>position<br>select th<br>This sec<br>including<br>For<br>finis<br>a.m<br>In th<br>wee<br>Mor<br>tton on the<br>ttails.                         | Ascription<br>the Select b<br>on who fills the<br>sis in. The A<br>e Agency.<br>tion capture<br>the days at<br>Working Ho<br>hing time fo<br>to 5:30 p.m<br>e Working I<br>k that a pers<br>aday, Tuesda<br>e portion of<br>the Agent<br>the Agent<br>the Agen | utton to<br>the positi<br>utton to<br>gency M<br>s the wo<br>nd hours<br>urs, india<br>r the wor<br>n.<br>Days field<br>son in thi<br>ay, etc.)<br>f the Off  | choose the<br>ion will be lo<br>choose the<br>anager will<br>rk schedule<br>that are rec<br>cate the star<br>kday, for ex<br>d, indicate th<br>s position w<br>fer tab show  | County in which<br>ccated.<br>Agency that the<br>default when yc<br>of the position<br>quired.<br>ting time and<br>cample – 8:30<br>the days of the<br>rould work (e.g.<br>with below to set<br>Hiring Cente         |
| 8. Clin<br>the<br>rou can view<br>k status of<br>er.                      | Field Name         a       Location         b       Agency         c       Work Sched         c       Work Sched         c       Work Sched         c       Work Sched         c       Work Sched         c       Location         c       Work Sched         c       Work Sched         c       Location         c       Work Sched         c       Interviews         c       Interviews         Offer       Offer Status                                                                                                    | Iule pprovers bu r the offer de gCenter Build PLICANTS Coffer Active Applicant          | Field De<br>Click on<br>the pers<br>Click on<br>position<br>select th<br>This sec<br>including<br>For<br>finis<br>a.m<br>In th<br>wee<br>Mor<br>tton on the<br>ttails. | And the select b<br>an who fills the select b<br>is in. The A<br>e Agency.<br>tion capture<br>the days and<br>Working Ho<br>hing time fo<br>to 5:30 p.m<br>e Working I<br>k that a pers<br>aday, Tuesda<br>e portion of<br>the apertion of<br>the approximation of<br>the approximation of<br>the approx                                                                                                    | utton to<br>the positi<br>utton to<br>gency M<br>s the wo<br>nd hours<br>urs, india<br>r the wor<br>n.<br>Days field<br>son in thi<br>ay, etc.)<br>f the Off  | choose the<br>ion will be lo<br>choose the<br>anager will<br>rk schedule<br>that are rec<br>cate the star<br>kday, for ex<br>d, indicate th<br>s position w<br>fer tab show  | County in which<br>ccated.<br>Agency that the<br>default when yc<br>of the position<br>quired.<br>ting time and<br>cample – 8:30<br>the days of the<br>yould work (e.g.<br>with below to set<br>Hiring Cente         |
| 8. Cli<br>the<br>rou can view<br>k status of<br>er.                       | Field Name         a       Location         b       Agency         c       Work Sched         c       Work Sched         c       Work Sched         c       Work Sched         c       Work Sched         c       User My Hirit         c       Location         c       Work Sched         c       User My Hirit         c       User My Hirit                                                                                                    | Iule pprovers bu r the offer de rgCenter Build PLICANTS Coffer Active Applicant Pending | Field De<br>Click on<br>the pers<br>Click on<br>position<br>select th<br>This sec<br>including<br>For<br>finis<br>a.m<br>In th<br>wee<br>Mor<br>tton on the<br>ttails. | Ascription<br>the Select b<br>on who fills to<br>the Select b<br>is in. The A<br>e Agency.<br>tion capture<br>to capture<br>the days an<br>Working Ho<br>hing time fo<br>to 5:30 p.m<br>e Working IG<br>k that a pers<br>aday, Tuesda<br>e portion of<br>the Agent<br>to a set the<br>the Agent<br>to a set the<br>the Agent<br>to a set the<br>the Agent<br>to 5:30 p.m<br>to 5:30 p.m<br>to                                                                                           | utton to<br>the positi<br>utton to<br>gency M<br>s the wo<br>nd hours<br>urs, india<br>r the wor<br>n.<br>Days field<br>son in thi<br>ay, etc.)<br>f the Off  | choose the<br>ion will be lo<br>choose the<br>anager will<br>rk schedule<br>that are rec<br>cate the star<br>kday, for ex<br>d, indicate th<br>s position w<br>fer tab show  | County in which<br>ccated.<br>Agency that the<br>default when yc<br>of the position<br>quired.<br>ting time and<br>cample – 8:30<br>the days of the<br>yould work (e.g.<br>with below to set<br>Hiring Center        |
| 8. Cli<br>the<br>/ou can view<br>k status of<br>er.                       | Field Name         a       Location         b       Agency         c       Work Sched         c       Work Sched         c       Work Sched         c       Work Sched         c       Work Sched         c       Work Sched         c       Work Sched         c       User         c       Work Sched         c       User         c       User         c                                                                                                    | Iule pprovers bu r the offer de rgCenter Build PLICANTS Coffer Active Applicant Pending | Field De<br>Click on<br>position<br>select th<br>This sec<br>including<br>For<br>finis<br>a.m<br>In th<br>wee<br>Mor<br>tton on the<br>ttails.                         | Ascription<br>the Select b<br>on who fills the<br>Select b<br>is in. The A<br>e Agency.<br>tion capture<br>the days an<br>Working Ho<br>hing time fo<br>to 5:30 p.m<br>e Working I<br>k that a pers<br>aday, Tuesda<br>e portion of<br>the Agent<br>the Agent  | utton to<br>the positi<br>utton to<br>gency M<br>s the wo<br>hd hours<br>urs, india<br>r the wor<br>h.<br>Days field<br>son in thi<br>ay, etc.)<br>f the Off  | choose the<br>ion will be lo<br>choose the<br>anager will<br>rk schedule<br>that are rec<br>cate the star<br>kday, for ex<br>d, indicate th<br>s position w<br>fer tab show  | County in which<br>ccated.<br>Agency that the<br>default when yc<br>of the position<br>quired.<br>ting time and<br>cample – 8:30<br>the days of the<br>rould work (e.g.<br>with below to set<br>Hiring Cente         |
| 8. Clii<br>the<br>ou can view<br>status of<br>er.<br>p approver(s)<br>Is. | Field Name         a       Location         b       Agency         c       Work Sched         c       Work Sched         c       Work Sched         c       Work Sched         c       Work Sched         c       Work Sched         c       Image: Comparison of the second schedule of the second schedule of the schedule of the second schedule of the second schedule of the second schedule of the second schedule of the second schedule of the second schedule of the second schedule of the schedule of the second schedule of the second schedule of the sec | Pprovers bu<br>r the offer de<br>sg Center Build<br>PLICANTS                            | Field De<br>Click on<br>position<br>select th<br>This sec<br>including<br>For<br>finis<br>a.m<br>In th<br>wee<br>Mor<br>tton on the<br>tails.                          | And the select b<br>an who fills the select b<br>is in. The A<br>e Agency.<br>tion capture<br>the days and<br>Working Ho<br>hing time fo<br>to 5:30 p.m<br>te Working I<br>k that a pers<br>aday, Tuesda<br>e portion of<br>the add the add the add<br>to add the add the add<br>to add the add the add the add<br>to add the add the add the add the add<br>to add the add the add the add the add the add the<br>to add the add the add                                                                                                    | utton to<br>the positi<br>utton to<br>gency M<br>s the wo<br>nd hours<br>urs, india<br>r the wor<br>n.<br>Days field<br>son in thi<br>ay, etc.)<br>f the Off  | choose the<br>ion will be lo<br>choose the<br>anager will<br>rk schedule<br>that are rec<br>cate the star<br>kday, for ex<br>d, indicate th<br>s position w<br>fer tab show  | County in which<br>ccated.<br>Agency that the<br>default when yc<br>of the position<br>quired.<br>ting time and<br>cample – 8:30<br>ne days of the<br>rould work (e.g.<br>with below to se                           |

| REQUISIT                                                                                                    | iew My Hiring Center                                                                                                    | Build Search Window PORTFOLIOS MY RE                                                                                                    | Heb Hiring Ce<br>OUISITIONS 👔 🏳 🤤 🕞                                                                                                    | nter       |
|----------------------------------------------------------------------------------------------------|----------------------------------------------------------------------------------------------------|----------------------------------------------------------------------------------------------------|----------------------------------------------------------------------------------------------------|------------|
| Delle ball Ope                                                                                                    | neu.                                                                                                    |                                                                                                    |                                                                                                    |            |
| Chang                                                                                                    | e Approver List                                                                                                    |                                                                                                    |                                                                                                    |            |
| Select the a                                                                                                    | action from the list of action:                                                                                                    | s below, check the appropriate ap                                                                                                    | prover row, and click on the Go button.                                                                                                    |            |
| @ Add                                                                                                    | Approvers for the next sequ                                                                                                    | uential level                                                                                                    | go                                                                                                    |            |
| Арргох                                                                                                    | /er Name Level                                                                                                    | Status Date                                                                                                    | OverriderName                                                                                                    |            |
| When                                                                                                    | finished updating the app<br>ok                                                                                                    | rovers, click OK button                                                                                                    |                                                                                                    |            |
|                                                                                                    |                                                                                                    |                                                                                                    |                                                                                                    |            |
| 10. From the<br>individual                                                                                                    | Add Offer Appr<br>(s) you want to a                                                                                                    | overs screen, show<br>pprove the offer and                                                                                                    | n below, click the check box next to<br>I then click <mark>Ok</mark> .                                                                                                    | the        |
|                                                                                                    |                                                                                                    |                                                                                                    |                                                                                                    |            |
| ■ You<br>star                                                                                                    | can search for a<br>ts with search fie                                                                                                    | specific individual b<br>eld and clicking Find                                                                                                    | y entering their last name in the Las                                                                                                    | st name    |
|                                                                                                    |                                                                                                    |                                                                                                    |                                                                                                    |            |
| ■ You                                                                                                    | can also search                                                                                                    | for additional individ                                                                                                    | lugle by clicking the <b>Next</b> button to y                                                                                                    | iew the    |
| next                                                                                                    | set of individuals                                                                                                    | S.                                                                                                    | idals by clicking the Next button to t                                                                                                    |            |
| next                                                                                                    | set of individuals                                                                                                    | S.                                                                                                    | dais by clicking the next button to v                                                                                                    |            |
| next<br>File<br>REQUIS                                                                                                    | Set of individuals                                                                                                    | S.<br>Build Search Window<br>PORTFOLIOS                                                                                                    |                                                                                                    | g Center   |
| Next<br>File<br>REQUIS<br>Editing selec                                                                                                   | Set of individuals View My Hiring Center ITIONS APPLICANTS ted documentAdd Offer App                                                                                                    | Build Search Window                                                                                                    |                                                                                                    | g Center   |
| Next<br>File<br>REQUIS<br>Editing selec                                                                                                   | Set of individuals           View         My Hiring Center           TTONS         APPLICANTS           Vied documentAdd Offer Appro           Select Offer Approx           Select Offer Approx                                                                                                    | Build Search Window<br>PORTFOLIOS                                                                                                    |                                                                                                    | g Center   |
| Next<br>File<br>REQUIS<br>Editing selec<br>Last name<br>starts with                                                                       | Set of individuals View My Hiring Center ITTONS APPLICANTS Red documentAdd Offer App Add Offer Approver: Select Offer Approver:                                                                                                    | Build Search Window<br>Build Search Window<br>PORTFOLIOS N<br>PVPERS<br>S:<br>find                                                                                                    |                                                                                                    | g Center   |
| Next<br>File<br>REQUIS<br>Editing selec<br>Last name<br>starts with:                                                                      | Set of individuals           View         My Hiring Center           ITIONS         APPLICANTS           ited documentAdd Offer App           Add Offer Approvers                                                                                                    | Build Search Window<br>PORTFOLIOS                                                                                                    |                                                                                                    | g Center   |
| <b>Next</b><br>File<br><b>REQUIS</b><br>Editing select<br>Last name<br>starts with:<br>Select:                                            | Set of individuals View My Hiring Center ITIONS APPLICANTS APPLICANTS Add Offer Approver Add Offer Approvers Approvers Name                                                                                                    | Build Search Window Build Search Window PORTFOLIOS PORTFOLIOS Stores Stores Find                                                                                                    |                                                                                                    | Brans      |
| File<br>REQUIS<br>Editing selec<br>Last name<br>starts with:<br>Select:                                                                   | Set of individuals View My Hiing Center ITIONS APPLICANTS APPLICANTS Add Offer Approvers Approvers Administrator,                                                                                                    | Build Search Window PORTFOLIOS NVEIS S: find Agency Dept of Education (DOE)                                                                                                    | Help Hirir<br>Y REQUISITIONS (A) (A) (A) (A) (A) (A)<br>reset                                                                                                    | g Center   |
| <b>Next</b><br>File<br><b>REQUIS</b><br>Editing select<br>Last name<br>starts with:<br>Select:                                            | Set of individuals         View       My Hiring Center         ITTONS       APPLICANTS         Add Offer Approvers         Add Offer Approvers         Approvers         Mame         Administrator,         System         Agwunobi, John         Anderson, Stacey                                                                                                    | Build Search Window<br>PORTFOLIOS<br>Trovers<br>Wers<br>State<br>Dept of Education (DOE)<br>Dept of Education (DOE)<br>Dept of Health (DOH)<br>Dept of Corrections (DOC)                                                                                                    | Hep Hirir<br>V REQUISITIONS (A) (A) (A) (A) (A) (A)<br>Reset<br>Reset<br>Agency<br>SECRETARY OF HEALTH-HITH<br>OPERATIONS & MANAGEMENT CONSULTANT MGR                                                                                                    | Phone      |
| File<br>REQUIS<br>Editing selec<br>Last name<br>starts with:<br>Select:                                                                   | Set of individuals         View       My Hiring Center         ITTONS       APPLICANTS         Attack       Applicants         Acid Offer Approvers       Acid Offer Approvers         Approvers       Administrator,<br>System         Agwunobi, John       Anderson, Stacey         Appleby, Barry       Bales, William         Bales, William       Banett. Ernest                                                                                                 | Build Search Window<br>PORTFOLIOS<br>PORTFOLIOS<br>SCOVERS<br>S:<br>find<br>Agency<br>Dept of Education (DOE)<br>Dept of Health (DOH)<br>Dept of Corrections (DOC)<br>Dept of Military Affairs (DMA)<br>Dept of Environ. Protect.                                                                                                    | Help Mirin<br>TY REQUISITIONS (A) (A) (A) (A) (A)<br>TY REQUISITIONS (A) (A) (A) (A) (A)<br>TY REQUISITIONS (A) (A) (A) (A)<br>SECRETARY OF HEALTH-HITH<br>OPERATIONS & MANAGEMENT CONSULTANT MGR<br>STATE QUARTERMASTER-FNG<br>CHIEF OF RESEARCH AND DATA ANALYSIS-DC                                                                                                    | Phone      |
| File<br>REQUISI<br>Editing select<br>Last name<br>starts with:<br>Select:                                                                 | Set of individuals         View       My Hiring Center         ITTONS       APPLICANTS         Itted documentAdd Offer Approvers         Add Offer Approvers         Approvers         Administrator,<br>System         Agwunobi, John         Anderson, Stacey         Appleby, Barry         Bales, William         Barnett, Ernest         Beall, Laura                                                                                                    | Build Search Window<br>PORTFOLIOS<br>PORTFOLIOS<br>SCORES<br>SCORES<br>SCORES<br>SCORES<br>Dept of Education (DOE)<br>Dept of Education (DOE)<br>Dept of Health (DOH)<br>Dept of Corrections (DOC)<br>Dept of Corrections (DOC)<br>Dept of Corrections (DOC)<br>Dept of Corrections (DOC)<br>Dept of Corrections (DOC)<br>Dept of Corrections (DOC)                                                                                                    | Help Hirin<br>Y REQUISITIONS (A) (A) (A) (A) (A) (A)<br>Help Hirin<br>Y REQUISITIONS (A) (A) (A) (A)<br>Help Hirin<br>Y REQUISITIONS (A) (A)<br>(A) (A) (A) (A)<br>Help Hirin<br>(A) (A) (A)<br>(A) (A) (A)<br>(A) (A)<br>(A) (A) (A)<br>(A) | Phone      |
| File<br>REQUIS<br>Editing selec<br>Last name<br>starts with:<br>Select:                                                                   | Set of individuals         View       My Hiring Center         ITTONS       APPLICANTS         Add Offer Approvers       Add Offer Approvers         Approvers       Approvers         Name       Administrator,<br>System         Agwunobi, John       Anderson, Stacey         Appleby, Barry       Bales, William         Barnett, Ernest       Bearnatt, Ernest         Beenan, Mary Jo       Beenan, Mary Jo                                                     | Build       Search       Window         PORTFOLIOS                                                                                                    | Hep Hirin<br>Y REQUISITIONS (A) (A) (A) (A) (A) (A) (A) (A) (A) (A)                                                                                                    | Phone      |
| File<br>REQUIS<br>Editing select<br>Last name<br>starts with:<br>Select:                                                                  | Set of individuals         View       My Hiring Center         ITTONS       APPLICANTS         Ittantion       Applicants         Add Offer Approvers       Add Offer Approvers         Approvers       Administrator,<br>System         Agwunobi, John       Anderson, Stacey         Appleby, Barry       Bales, William         Barnett, Ernest       Beenan, Mary Jo         Beenan, Mary Jo       Bonasonta, Beverly         Bortz, Richard       Bortz, Richard | Build Search Window<br>PORTFOLIOS<br>PORTFOLIOS<br>S:<br>Find<br>Agency<br>Dept of Education (DOE)<br>Dept of Education (DOE)<br>Dept of Health (DOH)<br>Dept of Corrections (DOC)<br>Dept of Corrections (DOC)<br>Dept of Corrections (DOC)<br>Dept of Corrections (DOC)<br>Dept of Corrections (DOC)<br>Dept of Corrections (DOC)<br>Dept of Corrections (DOC)<br>Dept of Corrections (DOC)<br>Dept of Corrections (DOC)<br>Dept of Corrections (DOC)<br>Dept of Corrections (DOC)<br>Dept of Corrections (DOC)                                                                                                    | Help Mirin<br>TY REQUISITIONS (A) (A) (A) (A) (A)<br>SECRETARY OF HEALTH-HLTH<br>OPERATIONS & MANAGEMENT CONSULTANT MGR<br>STATE QUARTERMASTER-FNG<br>CHIEF OF RESEARCH AND DATA ANALYSIS-DC<br>RESEARCH ASSOCIATE                                                                                                    | Phone      |
| REQUIS<br>Editing select<br>Last name<br>starts with:<br>Select:                                                                          | Set of individuals Wew My Himg Center ITIONS APPLICANTS APPLICANTS Add Offer Approver Add Offer Approvers Approvers Approvers Agwunobi, John Anderson, Stacey Appleby, Barry Bales, William Barnett, Ernest Beall, Laura Beeman, Mary Jo Bonasorta, Beverly Botz, Richard                                                                                                    | Build Search Window<br>PORTFOLIOS<br>PORTFOLIOS<br>PO | Hep Hirin<br>Y REQUISITIONS (A) (A) (A) (A) (A) (A)<br>Hep Hirin<br>Y REQUISITIONS (A) (A) (A) (A) (A)<br>Hep Hirin<br>Y REQUISITIONS (A) (A) (A) (A)<br>(A) (A) (A) (A) (A)<br>(A) (A) (A) (A) (A)<br>(A) (A) (A) (A) (A)<br>(A) (A) (A) (A) (A)<br>(A) (A) (A) (A) (A)<br>(A) (A) (A) (A) (A) (A)<br>(A) (A) (A) (A) (A) (A)<br>(A) (A) (A) (A) (A) (A)<br>(A) (A) (A) (A) (A) (A)<br>(A) (A) (A) (A) (A) (A) (A)<br>(A) (A) (A) (A) (A) (A) (A)<br>(A) (A) (A) (A) (A) (A) (A)<br>(A) (A) (A) (A) (A) (A) (A) (A)<br>(A) (A) (A) (A) (A) (A) (A) (A) (A)<br>(A) (A) (A) (A) (A) (A) (A) (A) (A) (A)                                                                                                    | Phone      |
| File<br>REQUIS<br>Editing selec<br>Last name<br>starts with:<br>Select:                                                                   | Set of individuals View My Hiring Center ITTONS APPLICANTS APPLICANTS Add Offer Approvers Add Offer Approvers Approvers Agwunobi, John Anderson, Stacey Appleby, Barry Bales, William Barnett, Ernest Beall, Laura Beeman, Mary Jo Bonasorta, Bevrly Bontz, Richard rest ok                                                                                                    | Build Search Window<br>PORTFOLIOS (<br>PORTFOLIOS (<br>PORTFOLIO                                                                                                    | Help Hirin<br>N REQUISITIONS (A) (A) (A) (A) (A) (A) (A) (A) (A) (A)                                                                                                    | Phone      |
| File<br>REQUIS<br>Editing selec<br>Last name<br>starts with:<br>Select:<br>Confirm:                                                       | Set of individuals Wew My Hiing Center ITIONS APPLICANTS APPLICANTS APPLICANTS Add Offer Approvers Add Offer Approvers Approvers Approvers Agwunobi, John Anderson, Stacey Appleby, Barry Bales, William Barnett, Ernest Beall, Laura Beeman, Mary Jo Bonasorta, Beverly Bortz, Richard                                                                                                    | Build Search Window<br>PORTFOLIOS<br>PORTFOLIOS<br>S:<br>PORTFOLIOS<br>PORTFOLIOS | Help Mirin<br>TY REQUISITIONS (A) (A) (A) (A) (A) (A) (A) (A) (A) (A)                                                                                                    | Phone      |
| File         REQUISE         Editing select         Last name         starts with:         Select:         Confirm:         11. After you | Set of individuals Wew My Himg Center ITIONS APPLICANTS APPLICANTS Add Offer Approver Add Offer Approvers Approvers Approvers Approvers Add Ministrator, System Addwinistrator, System Addwinistrator, System Addwinistrator, System Addwinistrator, Stacey Appleby, Barry Bales, William Barnett, Ernest Beall, Laura Beeman, Mary Jo Bonasorta, Beverly Bortz, Richard                                                                                              | Build Search Window<br>PORTFOLIOS<br>PORTFOLIOS<br>PORTFOLIO                                                                                                    | Hep Hirin<br>Y REQUISITIONS (A) (A) (A) (A) (A) (A)<br>Hep Hirin<br>Y REQUISITIONS (A) (A) (A) (A) (A)<br>Hep Hirin<br>Y REQUISITIONS (A) (A) (A) (A)<br>(A) (A) (A) (A) (A)<br>Hep Heat Duttern<br>(A) (A) (A) (A) (A)<br>Hep Heat Duttern<br>(A) (A) (A) (A) (A)<br>(A) (A) (A) (A) (A)<br>(A) (A) (A) (A) (A)<br>(A) (A) (A) (A) (A)<br>Hep Heat Duttern<br>(A) (A) (A) (A) (A)<br>(A) (A) (A) (A) (A)<br>(A) (A) (A) (A) (A)<br>(A) (A) (A) (A) (A) (A)<br>(A) (A) (A) (A) (A) (A)<br>(A) (A) (A) (A) (A) (A)<br>(A) (A) (A) (A) (A) (A)<br>(A) (A) (A) (A) (A) (A)<br>(A) (A) (A) (A) (A) (A)<br>(A) (A) (A) (A) (A) (A) (A)<br>(A) (A) (A) (A) (A) (A) (A) (A)<br>(A) (A) (A) (A) (A) (A) (A) (A)<br>(A) (A) (A) (A) (A) (A) (A) (A) (A)<br>(A) (A) (A) (A) (A) (A) (A) (A) (A) (A)                                                                                                    | Phone<br>- |

# STAFFING

 On this screen, you can make any additional changes to the approval list such as adding additional approvers at various stages of the approval process, resetting the status of an approver or deleting an approver.

| File   | View                      | My Hiring  | (Center      | Build    | Search         | Window     | Help          |               |            |         | Hir | ing Cen |
|--------|---------------------------|------------|--------------|----------|----------------|------------|---------------|---------------|------------|---------|-----|---------|
| REQ    | UISITIONS                 | API        | PLICANTS     |          | PORTFOLIOS     | MY         | REQUISITIONS  |               |            | P       |     |         |
| Add (  | Offer Approvers           | Opened .   |              |          |                |            |               |               |            |         |     |         |
|        |                           |            |              |          |                |            |               |               |            |         |     |         |
|        |                           |            |              |          |                |            |               |               |            |         |     |         |
| С      | hange Appr                | over Lis   | ı            |          |                |            |               |               |            |         |     |         |
| o . I  | · · · · · · · · · · · · · | Ali - D    |              |          |                |            |               | and all all a |            |         |     |         |
| 2elec. | t the action fr           | om the I   | st of action | IS DEION | v, cneck the a | ppropriate | approver row, | and click o   | n the Go b | utton.  |     |         |
| - 0    | Add Approv                | ers for th | ie next seq  | uential  | level          |            | go            |               |            |         |     |         |
| - 0    | CAdd additio              | nal Appr   | overs to the | check    | ed level       |            | _             |               |            |         |     |         |
| - C    | Cinsert new l             | evel App   | rovers after | the ch   | ecked level    |            |               |               |            |         |     |         |
| - 0    | Reset chec                | ked App    | rovers to P  | endina   |                |            |               |               |            |         |     |         |
| 0      | Delete cheo               | ked Apr    | rovers       | 5        |                |            |               |               |            |         |     |         |
|        |                           |            |              | ~        |                |            |               |               |            | 6       |     |         |
| A      | pprover Nan               | ne         | Level -      | Sta      | ntus           | Da         | ite           | 0v            | erriderNa  | me – (b | )   |         |
| E Je   | ohn Agwunob               | i          | 1st          | Per      | nding          |            |               |               |            |         |     |         |
| ΓВ     | arry Appleby              |            | 1st          | Per      | nding          |            |               |               |            |         |     |         |
| 10     | lhon finishe.             | d un dati  | na the an    |          | a diak OK hu   | tton       |               |               |            |         |     |         |
|        | men misne                 | u un aga   | nu me an     | IIII Ver |                |            |               |               |            |         |     |         |

Key field definitions on the Change Approver List screen include:

To make additional changes to the approver list, click the appropriate radio button, check the approver's name and click Go.

|   | Field Name     | Field Description                                                                                                    |
|---|----------------|----------------------------------------------------------------------------------------------------|
| а | Level          | <ul> <li>Approvals can either occur sequentially or in parallel.</li> <li>Sequential approvals mean that one individual approves the offer and then it is routed to the next approver and so on.</li> <li>Parallel approvals mean that two or more individuals can review and approve the offer at the same time. The levels correspond to when the approver is presented with the offer. For example, a 1<sup>st</sup> level approver would see the offer first before it is presented to a 2<sup>nd</sup> level approver.</li> </ul> |
| b | Overrider Name | The Overrider Name can be used to designate an<br>individual who can override a given approver.                                                                                                    |

12. You are then presented with the **Details** tab again, a portion of which is shown below. On the Details tab, click on the **Send Offer Approval Notifications** link.

People First User Guide Version Date: 1/20/2006 Note: An asterisk (\*) denotes a required field a user must complete on the screen.

|                    | File View                                                                                                    | W My Hiring Center Build                                                                                                    | Search Window He                                                                                                    | elp                          | Hir                                                        | ring Center      |
|--------------------|----------------------------------------------------------------------------------------------------|----------------------------------------------------------------------------------------------------|----------------------------------------------------------------------------------------------------|------------------------------|------------------------------------------------------------|------------------|
|                    | Editorealested                                                                                                    | demont Receibedel                                                                                                    | MY APPLI                                                                                                    | CANTS                        |                                                            |                  |
|                    | Editing selected<br>Details                                                                                                    | l Interviews Offer                                                                                                    | Hire Notes & Letters                                                                                                    | O&A                          | 1 1                                                        |                  |
|                    | Applicant                                                                                                    | Peggy Deutch for Requisit                                                                                                    | ion Admin06: ACCOL                                                                                                    | INTANTI                      |                                                            |                  |
|                    | Details                                                                                                    | Active Applicant                                                                                                    | Peggy [                                                                                                    | Deutch for Admin0            | ;                                                          |                  |
|                    | Applican                                                                                                    | t Information                                                                                                    |                                                                                                    |                              |                                                            |                  |
|                    | 🥬 Last Nam                                                                                                    | ne: <u>Deutch</u>                                                                                                    | Requisit                                                                                                    | ion ID: <u>Adm</u>           | <u>iin06</u>                                               |                  |
|                    | First Nam                                                                                                    | ne: Peggy                                                                                                    | Source:                                                                                                    | Exte                         | ernal                                                      |                  |
|                    | Applicant                                                                                                    | Status. Active                                                                                                    | Requisit                                                                                                    | ion Status. Ope              | ri                                                         |                  |
|                    | Applican                                                                                                    | nt Workflow                                                                                                    |                                                                                                    |                              |                                                            |                  |
|                    | Activity                                                                                                    | Wolczo                                                                                                    | Status                                                                                                    | Date                         | Updated By                                                 |                  |
|                    | Pre-Scree                                                                                                    | ening Form                                                                                                    |                                                                                                    |                              |                                                            |                  |
|                    | State: Ad                                                                                                    | Checks (Employment, Lic/Certs &<br>Iditional Checks                                                                                                    | Educat                                                                                                    |                              |                                                            |                  |
|                    | Create Int                                                                                                    | terview Schedule                                                                                                    | In Progress                                                                                                    | 4/23/2003                    | Monika Means                                               |                  |
| 'ou can click here | Complete<br>HM: Appl                                                                                                    | Interview Feedback Form                                                                                                    |                                                                                                    |                              |                                                            |                  |
| begin routing the  | People Fi                                                                                                    | irst: Prepare Offer Details                                                                                                    | Pending                                                                                                    | 4/24/2003                    | Rachel Shaw                                                |                  |
| ner details for _  | Send Offe                                                                                                    | er Approval Notifications                                                                                                    | Completed                                                                                                    | 4/24/2003                    | Monika Means                                               |                  |
|                    | <ul> <li>The approval.</li> <li>The approval.</li> <li>Appro</li> <li>For methylapproversion (2000)</li> </ul>                                                                                                    | pprovers listed here a<br>vers screen in Step #<br>ore detailed informatic                                                                                                    | re the individuals v<br>10.<br>on on how to appro                                                                        | who you add                  | ed using the Ado<br>please reference                       | d Offer<br>e the |
|                    | <ul> <li>The approval.</li> <li>The approval.</li> <li>For mapping Approval.</li> </ul>                                                                                                    | pprovers listed here a<br>vers screen in Step #<br>ore detailed informatio<br>wing Offer Details acti                                                                                                    | re the individuals v<br>10.<br>on on how to approvity.                                                                   | who you add                  | ed using the Ado                                           | d Offer<br>e the |
|                    | <ul> <li>The approval.</li> <li>The approval.</li> <li>For machine Approvements</li> <li>For machine Approvements</li> <li>File View</li> </ul>                                                                                                    | then sent an e-mail n<br>pprovers listed here a<br>vers screen in Step #<br>ore detailed informatio<br>wing Offer Details actions<br>MyHimgCenter Build                                                                                                    | re the individuals v<br>10.<br>on on how to approvity.                                                                   | who you add                  | ed using the Ado<br>please reference                       | d Offer<br>e the |
|                    | <ul> <li>The approval.</li> <li>The approval.</li> <li>The approval.</li> <li>For me Appro</li> <li>For me Approval.</li> </ul>                                                                                                    | then sent an e-mail n<br>pprovers listed here a<br>vers screen in Step #<br>ore detailed informatio<br>wing Offer Details actions<br>My Himg Center Build                                                                                                    | re the individuals v<br>10.<br>on on how to approvity.<br>Search Window He<br>ORTFOLIOS WY APPLIC                        | who you add<br>ove an offer, | ed using the Ado<br>please reference                       | d Offer<br>e the |
|                    | Peggy Deutch                                                                                                    | then sent an e-mail n<br>pprovers listed here a<br>vers screen in Step #<br>ore detailed informatio<br>ving Offer Details actionations<br>(My Hing Center Build<br>(My Hing Center Build<br>(My Hing | re the individuals v<br>10.<br>on on how to approvity.                                                                   | who you add<br>ove an offer, | ed using the Ado<br>please reference<br>Hir                | d Offer<br>e the |
|                    | Peggy Deutch     Se                                                                                                    | Then sent an e-mail n<br>pprovers listed here a<br>vers screen in Step #<br>ore detailed informatic<br>wing Offer Details acti<br>My Himg Center Build<br>My Himg Center Build<br>Select approvers to notify<br>elect approvers to notify                                                                                                    | re the individuals v<br>10.<br>on on how to approvity.                                                                   | who you add<br>ove an offer, | ed using the Ado<br>please reference                       | d Offer<br>e the |
|                    | Provension     The approval.     The approval.     For machine Appro     For machine Appro     File View     REQUISITION     Peggy Deutch     Se     Select the                                                                                                    | Then sent an e-mail n<br>pprovers listed here a<br>vers screen in Step #<br>ore detailed informatic<br><i>ving Offer Details</i> acti<br>My Hing Center Build<br>My Hing Center Build<br>Select approvers to notify<br>elect approvers to notify<br>Recipients for the Notification                                                                                                    | re the individuals of<br>10.<br>on on how to approvity.<br>Search Window He<br>ORTFOLIOS I (* MY APPLIC<br>Ify<br>Email  | who you add<br>ove an offer, | ed using the Ado<br>please reference<br>Hir                | d Offer<br>e the |
|                    | <ul> <li>The approval.</li> <li>The approval.</li> <li>For me Appro</li> <li>For me Appro</li> <li>File View.</li> <li>REQUISITION</li> <li>Peggy Deutch Se</li> <li>Select the Wears.</li> </ul>                                                                                                    | Then sent an e-mail n<br>pprovers listed here a<br>vers screen in Step #<br>ore detailed informatic<br>oving Offer Details acti<br>My Hing Center Build<br>s APPLICANTS P<br>Select approvers to notify<br>elect approvers to notify<br>Recipients for the Notification<br>Monika                                                                                                    | re the individuals v<br>10.<br>on on how to approvity.<br>Search Window He<br>ORTFOLIOS I (*) MY APPLIC                  | who you add<br>ove an offer, | ed using the Ado<br>please reference<br>Hir                | d Offer<br>e the |
|                    | approver is<br>approval.  The approval.  For me<br>Appro File View<br>REQUISITION<br>Peggy Deutch<br>Select the<br>If Means,<br>ok                                                                                                    | then sent an e-mail n<br>pprovers listed here a<br>vers screen in Step #<br>ore detailed informatio<br>wing Offer Details action<br>My Hing Center Build<br>s APPLICANTS P<br>Select approvers to notify<br>elect approvers to notify<br>elect approvers to notify<br>elect approvers to notify<br>cancel                                                                                                    | re the individuals of<br>10.<br>on on how to approvity.<br>Search Window He<br>ORTFOLIOS I (*) MY APPLIC<br>Ify<br>Email | who you add<br>ove an offer, | ed using the Add<br>please reference<br>Hir                | d Offer<br>e the |
|                    | approvents approval.  The approval.  For me Appro File View Requisition Peggy Deutch Se Select the Means, ok                                                                                                    | then sent an e-mail n<br>pprovers listed here a<br>vers screen in Step #<br>ore detailed informatic<br>oving Offer Details acti<br>My Hing Center Build<br>s APPLICANTS P<br>Select approvers to notify<br>elect approvers to notify<br>elect approvers to notify<br>elect approvers to notify<br>cancel                                                                                                    | re the individuals v<br>10.<br>on on how to approvity.<br>Search Window He<br>ORTFOLIOS I MY APPLIC<br>Ify<br>Email      | who you add<br>ove an offer, | ed using the Add<br>please reference<br>Hir                | d Offer<br>e the |
|                    | approvents approval.  The approval.  For me Appro File View Recould the View Recould the V | then sent an e-mail n<br>pprovers listed here a<br>vers screen in Step #<br>ore detailed informatic<br>ving Offer Details action<br>(ving Offer Details action<br>(ving Offer Details action<br>(ving Offer Details action<br>(ving Offer Details action)<br>(ving Offer Details action)                                                          | re the individuals v<br>10.<br>on on how to approvity.<br>Search Window He<br>ORTFOLIOS I MY APPLIC<br>ify<br>Email      | who you add<br>ove an offer, | ed using the Add<br>please reference                       | d Offer<br>e the |
|                    | <ul> <li>The ag Approval.</li> <li>The ag Appro</li> <li>For ma Appro</li> <li>For ma Appro</li> <li>For ma Appro</li> <li>File View REQUISITION</li> <li>Peggy DeutchSee</li> <li>Select the Weans, ok</li> </ul>                                                                                                    | then sent an e-mail n pprovers listed here a vers screen in Step # ore detailed informatic ving Offer Details acti  My Himg Center Build  My Himg Center Build  APPLICANTS   P Select approvers to not  Recipients for the Notification Monika  Cancel                                                                                                    | re the individuals v<br>10.<br>on on how to approvity.<br>Search Window He<br>ORTFOLIOS I (*) MY APPLIC<br>Ify<br>Email  | who you add<br>ove an offer, | ed using the Add<br>please reference                       | d Offer<br>e the |
|                    | approvents approval.  The approval.  For me Appro File View REQUISITION Peggy Deutch Se Select the View Kalous Select the View Kalous View Kalous Select the View Kalous Select the View View Select the View View View View View View View Vie                                                                                                    | then sent an e-mail n pprovers listed here a vers screen in Step # ore detailed informatic ving Offer Details acti My Hing Center Build Select approvers to notify Elect approvers to notify Celect approvers to notify Celect approvers Celect approvers Celect approvers                                                                                                    | re the individuals v<br>10.<br>on on how to approvity.<br>Search Window He<br>ORTFOLIOS I (* MY APPLIC<br>Ify<br>Email   | who you add<br>ove an offer, | ed using the Add<br>please reference<br>Hir                | d Offer<br>e the |
|                    | approver is<br>approval.  The approval.  For me<br>Appro File View.<br>Reculsition<br>Peggy Deutch Se<br>Select the<br>Weans,<br>ok                                                                                                    | then sent an e-mail n pprovers listed here a vers screen in Step # ore detailed informatic ving Offer Details acti My Hing Center Build Select approvers to notify elect approvers to notify cancel Cancel Cancel                                                                                                    | re the individuals v<br>10.<br>on on how to approvity.<br>Search Window He<br>ORTFOLIOS I (*) MY APPLIC<br>ify<br>Email  | who you add<br>ove an offer, | ed using the Add<br>please reference                       | d Offer<br>e the |
|                    | approvents approval.  The approval.  File View Recutation Peggy Deutch Sec Select the Means, ok                                                                                                    | then sent an e-mail n<br>pprovers listed here a<br>vers screen in Step #<br>ore detailed informatio<br>oving Offer Details acti<br>My Hing Center Build<br>s APPLICANTS P<br>Select approvers to notify<br>elect approvers to notify<br>elect approvers to notify<br>cancel                                                                                                    | re the individuals v<br>10.<br>on on how to approvity.<br>Search Window He<br>ORTFOLIOS I (MY APPLIC<br>Ify<br>Email     | who you add<br>ove an offer, | ed using the Add<br>please reference<br>Hir                | d Offer<br>e the |
|                    | <ul> <li>The approval.</li> <li>The approval.</li> <li>For ma Appro</li> <li>For ma Appro</li> <li>File View REQUISITION</li> <li>Peggy Deutch</li> <li>Select the Weans, OK</li> </ul>                                                                                                    | then sent an e-mail n<br>pprovers listed here a<br>vers screen in Step #<br>ore detailed informatic<br>oving Offer Details acti<br>My Hing Center Build<br>s APPLICANTS P<br>Select approvers to notify<br>elect approvers to notify<br>elect approvers to notify<br>cancel                                                                                                    | re the individuals v<br>10.<br>on on how to approvity.<br>Search Window He<br>ORTFOLIOS I NY APPLIC<br>Ify<br>Email      | who you add<br>ove an offer, | ed using the Add<br>please reference<br>Hir                | d Offer<br>e the |
|                    | <ul> <li>The approval.</li> <li>The approval.</li> <li>For machine Approvement of the second second se</li></ul>  | then sent an e-mail n<br>pprovers listed here a<br>vers screen in Step #<br>ore detailed informatic<br>ving Offer Details acti<br>My Hing Center Build<br>s APPLICANTS P<br>Select approvers to notify<br>elect approvers to notify<br>elect approvers to notify<br>cancel                                                                                                    | re the individuals v<br>10.<br>on on how to approvity.<br>Search Window He<br>ORTFOLIOS I NY APPLIC<br>ify<br>Email      | who you add<br>ove an offer, | ed using the Add<br>please reference                       | d Offer<br>e the |
|                    | <ul> <li>The approval.</li> <li>The approval.</li> <li>For machine Approv</li> <li>For machine Approv</li> <li>File View</li> <li>Reconstruction</li> <li>Reggy Deutch</li> <li>Select the</li> <li>Ø Means,</li> <li>ok</li> </ul>                                                                                                    | then sent an e-mail n<br>pprovers listed here a<br>vers screen in Step #<br>ore detailed informatic<br>ving Offer Details acti<br>My Himg Center Build<br>PPLICANTS P<br>Select approvers to not<br>Recipients for the Notification<br>Monika                                                                                                    | re the individuals v<br>10.<br>on on how to approvity.<br>Search Window He<br>ORTFOLIOS IN MY APPLIC<br>ify<br>Email     | who you add<br>ove an offer, | ed using the Add<br>please reference                       | d Offer<br>e the |
|                    | <ul> <li>The approval.</li> <li>The approval.</li> <li>For machine Appro</li> <li>For machine Appro</li> <li>File View REQUISITION</li> <li>Peggy DeutchSe</li> <li>Select the</li> <li>Means,</li> <li>OK</li> </ul>                                                                                                    | then sent an e-mail n<br>pprovers listed here a<br>vers screen in Step #<br>ore detailed informatic<br>ving Offer Details acti<br>My Hing Center Build<br>Pelect approvers to not<br>Recipients for the Notification<br>Monika                                                                                                    | re the individuals v<br>10.<br>on on how to approvity.<br>Search Window He<br>ORTFOLIOS IN MY APPLIC<br>ify<br>Email     | who you add<br>ove an offer, | ed using the Add<br>please reference                       | d Offer<br>e the |
|                    | approvents approval.  The approval.  For me Appro File View REQUISITION Peggy Deutch Se Select the View Kalous                                                                                                    | then sent an e-mail n<br>pprovers listed here a<br>vers screen in Step #<br>ore detailed informatic<br>ving Offer Details acti<br>My Hing Center Build<br>Pelect approvers to not<br>Recipients for the Notification<br>Monika                                                                                                    | re the individuals v<br>10.<br>on on how to approvity.<br>Search Window He<br>ORTFOLIOS IN MY APPLIC<br>ify<br>Email     | who you add<br>ove an offer, | ed using the Add<br>please reference                       | d Offer<br>e the |
|                    | <ul> <li>The approval.</li> <li>The approval.</li> <li>For me Appro</li> <li>For me Appro</li> <li>File View.</li> <li>REQUISITION</li> <li>Peggy Deutch Se</li> <li>Select the</li> <li>Ø Means, ok</li> </ul>                                                                                                    | then sent an e-mail n<br>pprovers listed here a<br>vers screen in Step #<br>ore detailed informatic<br>oving Offer Details acti<br>My Hing Center Build<br>Pelect approvers to notify<br>elect approvers to notify<br>elect approvers to notify<br>cancel                                                                                                    | re the individuals v<br>10.<br>on on how to approvity.<br>Search Window He<br>ORTFOLIOS I (* MY APPLIC<br>Ify<br>Email   | who you add                  | ed using the Add<br>please reference<br>Hir<br>(?)         | d Offer<br>e the |
|                    | approvents approval.  The approval.  For me Appro File View Recutstrion Peggy Deutch See Select the Weans, ok                                                                                                    | then sent an e-mail n<br>pprovers listed here a<br>vers screen in Step #<br>ore detailed informatio<br><i>ving Offer Details</i> acti<br>My Hing Center Build<br><b>APPLICANTS P</b><br>Select approvers to notify<br><b>elect approvers to noti</b><br><b>Recipients for the Notification</b><br>Monika                                                                                                    | re the individuals v<br>10.<br>on on how to approvity.<br>Seach Window He<br>ORTFOLIOS I (MY APPLIC<br>ify<br>Email      |                              | ed using the Add<br>please reference<br>Hir<br>(Q) (2) (2) | d Offer<br>e the |

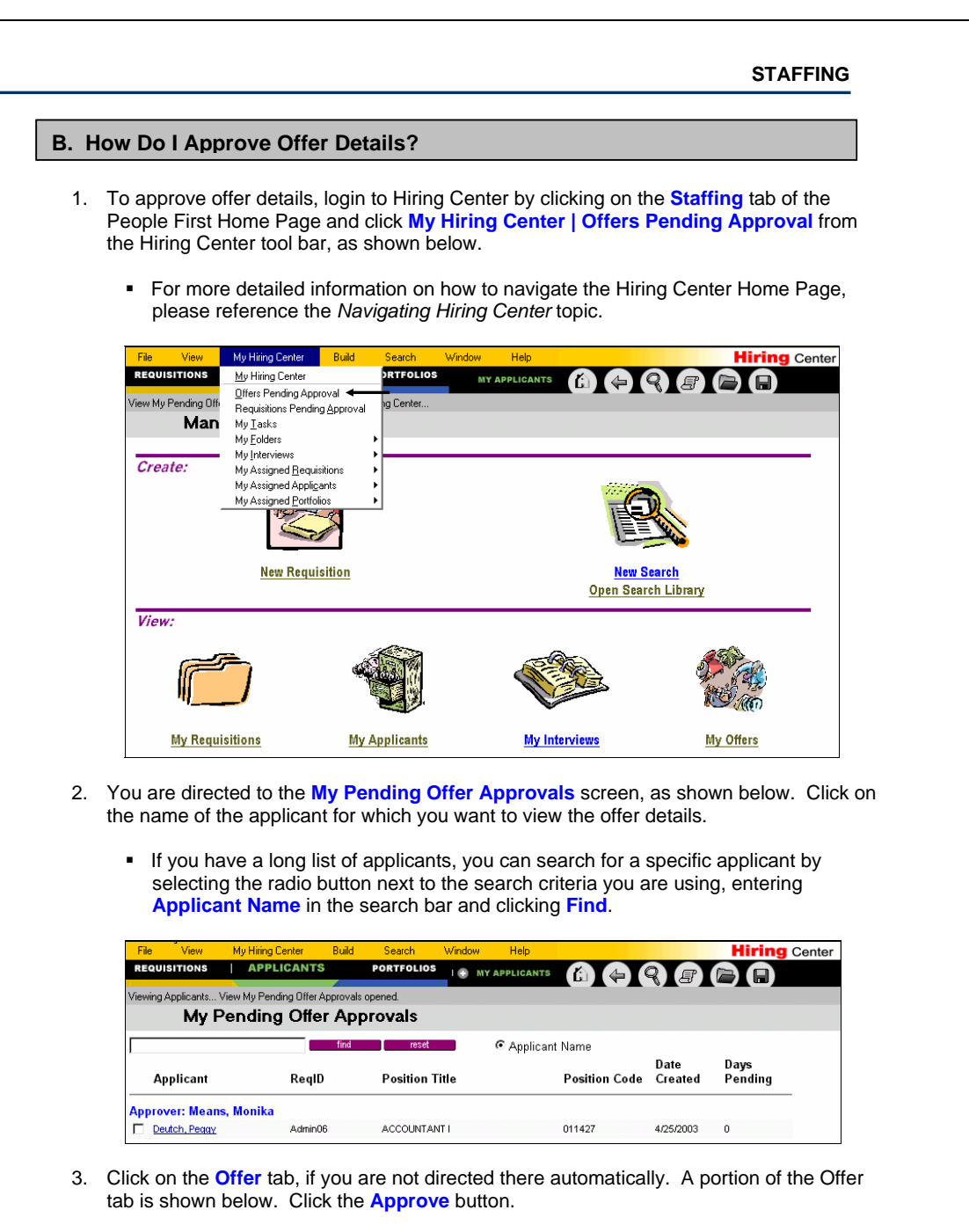

If you continue to scroll down on the Offer tab, you can view the offer details. This is a critical step prior to approving or disapproving the offer.

People First User Guide Version Date: 1/20/2006 Note: An asterisk (\*) denotes a required field a user must complete on the screen.

|                 | View My Pending Offer Approvals opened. Peggy Deutch     City Content     City Content       Details     Interviews     Offer     Hire     Notes & Letters     Q & A       Offer     Active Applicant     Peggy Deutch for Admin06                                                                                                    |            |
|-----------------|----------------------------------------------------------------------------------------------------|------------|
|                 | Details     Interviews     Offer     Hire     Notes & Letters     Q & A       Offer     Active Applicant     Peggy Deutch for Admin06                                                                                                    |            |
|                 | Offer Active Applicant Peggy Deutch for Admin06                                                                                                    |            |
|                 | Offer Status                                                                                                    |            |
|                 | oliei Status                                                                                                    |            |
|                 | Status: Pending Date: 4/25/2003                                                                                                    |            |
|                 | Approvers Your offer status changes once you either                                                                                                    |            |
| on diak hara —  | Approve or Disapprove the offer details.                                                                                                    |            |
| prove the offer | Name Level Status Date Override Name                                                                                                    |            |
|                 | Monika Means 1st Pending                                                                                                    |            |
|                 | Barry Appleby 2nd Pending<br>System Administrator 3rd Pending                                                                                                    |            |
|                 | Your Offer Status, shown above, is then updated from Pending to either Approve<br>or Disapproved.     File View My Hiring Center Build Search Window Help Hiring Center Center Center Build Search Window Help Hiring Center Center Cen | ed<br>Iter |
|                 | REQUISITIONS APPLICANTS   PORTFOLIOS MY REQUISITIONS                                                                                                    |            |
|                 | Peggy Deutch Opened Approve Offer Draft.                                                                                                    |            |
|                 | Approve Offer Draft                                                                                                    |            |
|                 | Approve Offer Draft<br>Select the Person(s) To Override:<br>☐ Means, Monika                                                                                                    |            |
|                 | What would you like to do?                                                                                                    |            |
|                 | ₢ Approve                                                                                                    |            |
|                 | C Disconstruct                                                                                                    |            |
|                 | C Disapprove                                                                                                    |            |
|                 | C Disapprove                                                                                                    |            |
|                 | C Disapprove                                                                                                    |            |
|                 | C Disapprove                                                                                                    |            |
|                 | C Disapprove                                                                                                    |            |
|                 | C Disapprove                                                                                                    |            |
|                 | C Disapprove                                                                                                    |            |
|                 | C Disapprove                                                                                                    |            |
|                 | C Disapprove                                                                                                    |            |
|                 | C Disapprove                                                                                                    |            |
|                 | C Disapprove                                                                                                    |            |
|                 | C Disapprove                                                                                                    |            |
|                 | Ok cancel                                                                                                    |            |
|                 | Ok cancel                                                                                                    |            |
|                 | Ok cancel                                                                                                    |            |
|                 | Ok cancel                                                                                                    |            |
|                 | Ok       cancel                                                                                                    |            |
|                 | Ok         cancel                                                                                                    |            |
|                 | Disapprove             ok             cancel                                                                                                    |            |

### C. How Do I Create & Print (Or E-mail) An Offer Letter?

 Once you have received approval on the offer details, you can create and print and/or email the offer letter. To perform this activity, you need to access Hiring Center by clicking on the Staffing tab on the People First Home Page. You are directed to the Hiring Center Home Page. Click View | Applicants | By Status from the Hiring Center toolbar shown below.

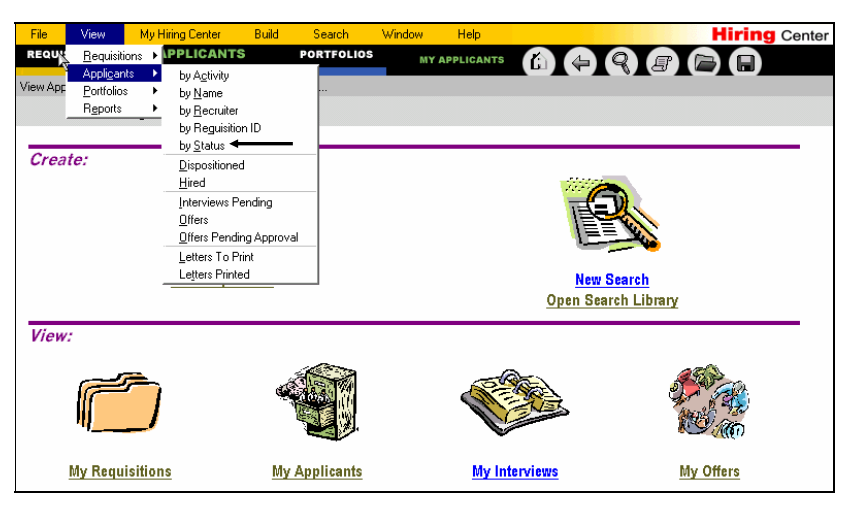

- 2. You are directed to the **Applicants By Status** screen, as shown below. Click on the **Applicant Name** of the applicant for whom you want to create an offer letter.
  - If you have a long list of applicants, you can search for a specific applicant by selecting the radio button next to the search criteria you are using, entering either the Status or the Applicant Name in the search bar and clicking Find.

On this screen, you can view each applicant and identify where they stand in the Staffing process. For example, Belle Ball has been identified as an applicant for the Accountant I position.

| File View                      | My Hiring Center         | Build Search         | Window Help               |                   |               | Hiring Cent    |
|--------------------------------|--------------------------|----------------------|---------------------------|-------------------|---------------|----------------|
| REQUISITIONS                   | APPLICANT                | S PORTFOLIOS         | I 🕤 MY APPLICANT          | • 🙆 🏟 🤇           | RE            |                |
| /iewing Applicants             | . View Applicants By Sta | itus opened.         |                           |                   |               |                |
| Арр                            | licants By St            | tatus                |                           |                   |               |                |
| select                         |                          | find                 | reset                     | Status C          | Applicant Nar | ne             |
| Applicant Statu<br>Applicant N | is<br>ame Req I          | D-Position           | Current A                 | ctivity (Status)  | Created       | #Letters/Notes |
| Active                         |                          |                      |                           |                   |               |                |
| Eall, Belle (E)                | Admin0                   | 15 ACCOUNTANT I      | Applicant Ide             | entified (Active) | 4/24/2003     | 0/0            |
| Ball Belle (E)                 | Child09                  | ABUSE REGISTRY SUPER | VISOR - SES Applicant Ide | entified (Active) | 4/24/2003     | 0/0            |

- 3. You are directed to the **Details** tab for the applicant you selected. A portion of the Details tab is shown below. Click on the activity **State: Create & Send Offer Letter**.
  - On the Details tab, you can see each of the activities that need to be performed for the applicant you selected. For each activity, you can see the status, the date that the last action was taken against that applicant and who the action was taken by.

People First User Guide Version Date: 1/20/2006 Note: An asterisk (\*) denotes a required field a user must complete on the screen.

A red "x" indicates that the activity is contingent on the completion of the preceding activity. For activities marked with a red "x", there is no hyperlink until the preceding activity is completed. For example, you cannot create & send an offer letter until you sent the offer details through the approval -process. Move your mouse over the red "x" for more information.

|                                                                                                    |                                                                                     |                          |                                                                                                  |                                                                             |                                                          |                                                      |                                                                                   | STAFFIN                   |
|----------------------------------------------------------------------------------------------------|-------------------------------------------------------------------------------------|--------------------------|--------------------------------------------------------------------------------------------------|-----------------------------------------------------------------------------|----------------------------------------------------------|------------------------------------------------------|-----------------------------------------------------------------------------------|---------------------------|
| File View M                                                                                                    | ly Hiring Center                                                                    | Build                    | Search                                                                                           | Window                                                                      | Help                                                     |                                                      |                                                                                   | Hiring Ce                 |
| REQUISITIONS                                                                                                    | APPLICANT                                                                           | S                        | PORTFOLIOS                                                                                       |                                                                             |                                                          |                                                      | QR                                                                                |                           |
| diting selected documer                                                                                                    | t Peggy Deutch                                                                      |                          |                                                                                                  |                                                                             |                                                          |                                                      |                                                                                   |                           |
| Details Inte                                                                                                    |                                                                                     | ffer                     | Hire                                                                                             | Notes & Letters                                                             | 1 0 8 4                                                  | 1                                                    | 1                                                                                 | 1                         |
| Anniisent Denm                                                                                                    | · Dautala faz                                                                       | Beruiei                  | tions Admi                                                                                       | indes a Louis                                                               |                                                          |                                                      |                                                                                   |                           |
| Applicant Peggy                                                                                                    | / Deutch for                                                                        | Applicant                | tion Adm                                                                                         | Inuo: ACCC                                                                  | Doutch for /                                             | Amin06                                               |                                                                                   |                           |
| Details                                                                                                    | Active                                                                              | чррпсан                  |                                                                                                  | reggy                                                                       |                                                          | Aunninoo                                             |                                                                                   |                           |
| Applicant Infor                                                                                                    | nation                                                                              |                          |                                                                                                  |                                                                             |                                                          |                                                      |                                                                                   |                           |
| last Name:                                                                                                    | Deutch                                                                              |                          |                                                                                                  | Requis                                                                      | sition ID:                                               | Admi                                                 | n06                                                                               |                           |
| First Name:                                                                                                    | Peggy                                                                               |                          |                                                                                                  | Source                                                                      | 9:                                                       | Exter                                                | nal                                                                               |                           |
| Applicant Status                                                                                                    | : Active                                                                            |                          |                                                                                                  | Requis                                                                      | sition Status:                                           | Open                                                 |                                                                                   |                           |
| Activity                                                                                                    | dele                                                                                | le                       | 5                                                                                                | Status                                                                      | Date                                                     |                                                      | Updated By                                                                        | ,                         |
| Pre-Screening Fo                                                                                                    | <u>orm</u>                                                                          |                          |                                                                                                  |                                                                             |                                                          |                                                      |                                                                                   |                           |
| Conduct Checks                                                                                                    | (Employment,                                                                        | Lic/Certs &              | Educat                                                                                           |                                                                             |                                                          |                                                      |                                                                                   |                           |
| State: Additional                                                                                                    | Checks                                                                              |                          |                                                                                                  |                                                                             |                                                          |                                                      |                                                                                   |                           |
| Create Interview                                                                                                    | <u>Schedule</u>                                                                     |                          |                                                                                                  | n Progress                                                                  | 4/23/2                                                   | 2003                                                 | Monika Mea                                                                        | ns                        |
| Complete Intensis                                                                                                    | w Feedback Fo                                                                       | <u>orm</u>               |                                                                                                  |                                                                             |                                                          |                                                      |                                                                                   |                           |
|                                                                                                    | aloction I 'nockir                                                                  | IST                      |                                                                                                  |                                                                             | 1010                                                     | 2002                                                 | Deeler Ohen                                                                       |                           |
| HM: Applicant S                                                                                                    | Offer Date                                                                          |                          |                                                                                                  | zonaina                                                                     | 47247                                                    | 200.5                                                | Rachel Shay                                                                       | V                         |
| HM: Applicant S<br>People First: Pre                                                                                                    | pare Offer Detai                                                                    | <u>ils</u>               | с                                                                                                | Completed                                                                   | 4/24/2                                                   |                                                      | Manika Maa                                                                        |                           |
| HM: Applicant S.<br>People First: Pre<br>Send Offer Appro                                                                                                    | pare Offer Deta<br>val Notifications<br>Send Offer Lette                            | <u>ils</u><br>2<br>ar M  | F<br>(                                                                                           | Completed                                                                   | 4/24/2<br>4/24/2                                         | 2003                                                 | Monika Mea                                                                        | ns                        |
| HM: Applicant S<br>People First: Pre<br>Send Offer Appro<br>State: Create & S<br>Applicant Response                                                                                 | pare Offer Deta<br>wal Notifications<br>Send Offer Lette                            | i <u>ls</u><br>E<br>er 🛛 | г<br>(<br>(                                                                                      | Completed<br>Completed                                                      | 4/24/2<br>4/24/2<br>4/24/2                               | 2003<br>2003<br>2003                                 | Monika Mea<br>Monika Mea                                                          | ns<br>ns                  |
| HM: Applicant S<br>People First: Pre<br>Send Offer Appro<br>State: Create & S<br>Applicant Respon<br>Hire Applicant                                                                 | pare Offer Deta<br>wal Notifications<br>Send Offer Lette<br><u>nse to Offer</u>     | <u>ils</u><br>2<br>er 🛛  | י<br>(<br>(<br>ע                                                                                 | Completed<br>Completed<br>Accepted<br>Inhired                               | 4/24/2<br>4/24/2<br>4/24/2<br>4/24/2                     | 2003<br>2003<br>2003<br>2003<br>2003                 | Monika Mea<br>Monika Mea<br>Monika Mea<br>Monika Mea                              | ns<br>ns<br>ns            |
| HM: Applicant S<br>People First: Pre<br>Send Offer Appro<br>State: Create & S<br>Applicant Respon<br>Hire Applicant                                                                 | pare Offer Deta<br>wal Notifications<br>Send Offer Lette<br>nse to Offer            | <u>ils</u><br>2<br>er ¤  | ר<br>(<br>(<br>ע<br>נ                                                                            | Completed<br>Completed<br>Accepted<br>Jnhired<br>Started                    | 4/24/2<br>4/24/2<br>4/24/2<br>4/24/2<br>4/24/2<br>4/23/2 | 2003<br>2003<br>2003<br>2003<br>2003<br>2003         | Monika Mea<br>Monika Mea<br>Monika Mea<br>Monika Mea<br>Rachel Shay               | ns<br>ns<br>ns<br>v       |
| HM: Applicant S<br>People First: Pre-<br>Send Offer Appro-<br>State: Create & S<br><u>Applicant Respon-</u><br>Hire <u>Applicant</u><br>Applicant Statec<br>Change <u>Applicant</u> | val Notifications<br>send Offer Lette<br>nse to Offer<br>Send Offer<br>nse to Offer | <u>ils</u><br>≗<br>er⊠   | (<br>(<br>)<br>(<br>)<br>(<br>)<br>(<br>)<br>(<br>)<br>(<br>)<br>(<br>)<br>(<br>)<br>(<br>)<br>( | Completed<br>Completed<br>Accepted<br>Jnhired<br>Started<br>Jndispositioned | 4/24/7<br>4/24/7<br>4/24/7<br>4/24/7<br>4/23/7<br>4/23/7 | 2003<br>2003<br>2003<br>2003<br>2003<br>2003<br>2003 | Monika Mea<br>Monika Mea<br>Monika Mea<br>Monika Mea<br>Rachel Shav<br>Monika Mea | ns<br>ns<br>ns<br>v<br>ns |

- 4. From the Create Letter screen, shown below, select the Letter Template from the drop down menu and click OK. Then, select the Letter Closing and the Return Address and click Ok.
  - The letter template that you select is pre-populated on the screen. In this case, you • would select the Offer Letter Template, as shown below.

| File View                                                      | My Hiring Center Bui                                                                 | ld Search                | Window Help                            |                    | Hiring Center     |    |
|----------------------------------------------------------------|--------------------------------------------------------------------------------------|--------------------------|----------------------------------------|--------------------|-------------------|----|
| REQUISITIONS                                                   | APPLICANTS                                                                           | PORTFOLIOS               | MY APPLICANTS                          | (1) (+) (+) (1)    |                   |    |
| Editing selected d                                             | ocument Select details for creat                                                     | ing disposition letters. |                                        |                    |                   |    |
| Cr                                                             | eate Letter                                                                          |                          |                                        |                    |                   |    |
| Create L<br>Letter Ter<br>Letter Clo<br>Return Ac<br>((Today)) | etter<br>nplate: Sample Offer Lett<br>sing: Thank You<br>Idress:<br>ok [<br>Idress]] | er - Short<br>Cancel     | Y                                      |                    |                   |    |
| {{FullNam                                                      | e}}                                                                                  |                          |                                        |                    |                   |    |
| Key f                                                          | ield definitions o                                                                   | n the Crea               | te Letter scree                        | en include:<br>n   |                   |    |
| а                                                              | Letter Template                                                                      | A                        | letter template                        | contains the basic | information for a |    |
| le First User Guide<br>: An asterisk (*) deno                  | tes a required field                                                                 | Vers<br>a user mus       | sion Date: 1/20/2<br>st complete on th | 2006<br>ne screen. |                   | 14 |

#### STAFFING Field Name **Field Description** specific type of letter. The template is then customized by populating certain key fields. There are several templates available for you to choose from. 5. The Create New Letter screen appears, as shown below. Input the appropriate information directly into the letter and click Ok. The body of the letter is displayed as formatted rich text. Check the View HTML Source Box to show any HTML formatting tags within the text message. Hiring Center REQUISITIONS APPLICANTS a c a document... Create New Let Create New Letter cancel Candidate: Prepared by: Type: General Offer Letter - Emplymt Agrmt Enclosed Peggy Deutch Rachel Shav Use the toolbar to Paragraph - Font 💽 Size 🗸 🔽 View HTML source 🛛 🕹 🖺 🖪 🛛 🖳 🗄 🖉 🗮 🗮 🗮 🗮 🗮 🗮 🗮 make any additional modifications to the [[ReturnAddress]] letter text, such as font color and size. Thursday, April 24, 2003 ({Salutation}) Peggy Deutch 516 Sussex Dr. Huntsville, AL 35824 {{HomeCountry}} Dear Peggy I am pleased to offer you employment as a(n) \_ \_\_[describe position] at our company in \_ *[state]* at a rate of [city], [hour or day or week or month, as the case may be]. As we have discussed, your work schedule will be \$ per Enter relevant [Monday through Fridays from 9 a.m. to 5 p.m. or other schedule as the case may be]. Your first day of work will be \_\_\_\_\_ [date]. Either you information in the offer or I can terminate this employment relationship for any reason by giving \_ \_[amount of time] notice letter template here. Enclosed are two copies of a contract of employment that constitutes all of our agreements and understandings regarding your employment. There are no other written agreements regarding your employment and no one else is authorized to make any other agreements. If you choose to accept this offer of [date]. I hope you will accept this offer of employment. Thank you for your time employment, return a signed copy of this contract to me by \_ and attention to this matter. 6. You can view and print the letter by clicking the letter Type that is displayed in the Notes and Letters tab of the applicant document, as shown below. To navigate to the Notes and Letters tab, click on the Applicants tab from the top toolbar. The Notes and Letters tab is the fifth tab on the secondary toolbar as shown on the screen. For each letter type, you are able to see the name and author of the letter as well as • the date that the letter was created. People First User Guide Version Date: 1/20/2006 15 Note: An asterisk (\*) denotes a required field a user must complete on the screen.

|                           |                                                                                                    |                                                                                                    |                                                                                                    |                                                                                      | STAFFING                     |
|---------------------------|----------------------------------------------------------------------------------------------------|----------------------------------------------------------------------------------------------------|----------------------------------------------------------------------------------------------------|--------------------------------------------------------------------------------------|------------------------------|
|                           | File View My Hirin<br>REQUISITIONS AP                                                                                                    | ng Center Build Search<br>PLICANTS PORTFOL                                                                                                    | Window Help                                                                                                    |                                                                                      | Hiring Center                |
|                           | View Applicants By Status open                                                                                                    | ed. Peggy Deutch                                                                                                    | MY APPLICANTS                                                                                                    | ₽ <b>₩</b> ₽₩₽₩₽                                                                     |                              |
|                           | Details Interviews                                                                                                    | Offer Hire                                                                                                    | Notes & Letters Q & A                                                                                                    | 1                                                                                    | 1                            |
|                           | Notes and Letters                                                                                                    | Active Applicant                                                                                                    | Peggy Deutch for .                                                                                                    | Admin06                                                                              |                              |
|                           | Notes                                                                                                    |                                                                                                    |                                                                                                    |                                                                                      |                              |
|                           | add<br>Non otes available.                                                                                                    |                                                                                                    |                                                                                                    |                                                                                      |                              |
|                           | 1                                                                                                    |                                                                                                    |                                                                                                    |                                                                                      |                              |
| _                         | add                                                                                                    |                                                                                                    |                                                                                                    |                                                                                      |                              |
| ſ                         | Type<br>External Decline - Fou                                                                                                    | nd More Qualifying Candidate                                                                                                    | Author<br>Rachel Shaw                                                                                                    | Created Date<br>4/23/2003                                                            |                              |
| a letter Type             | Declination Letter - No                                                                                                    | Openings                                                                                                    | Monika Means                                                                                                    | 4/24/2003                                                                            |                              |
| s it for printing $\prec$ | Sample Offer Letter - S                                                                                                    | <u>Short</u><br>Short                                                                                                    | Monika Means<br>Menika Meana                                                                                                   | 4/23/2003                                                                            |                              |
| ing purposes.             | Sample Offer Letter - S                                                                                                    | Short                                                                                                    | Monika Means                                                                                                    | 4/24/2003                                                                            |                              |
| L                         | General Offer Letter - I                                                                                                    | Emplymt Agrmt Enclosed                                                                                                    | Rachel Shaw                                                                                                    | 4/24/2003                                                                            |                              |
|                           | Wednesday, April 23, 20                                                                                                    | 103                                                                                                    |                                                                                                    |                                                                                      |                              |
|                           | Wednesday, April 23, 20                                                                                                    | 103                                                                                                    |                                                                                                    |                                                                                      |                              |
|                           | Peggy Deutch                                                                                                    |                                                                                                    |                                                                                                    |                                                                                      |                              |
|                           | 516 Sussex Dr.                                                                                                    |                                                                                                    |                                                                                                    |                                                                                      |                              |
|                           | I BUUSVIIE AL 30674                                                                                                    |                                                                                                    |                                                                                                    |                                                                                      |                              |
|                           |                                                                                                    |                                                                                                    |                                                                                                    |                                                                                      |                              |
|                           | Dear Peggy:                                                                                                    |                                                                                                    |                                                                                                    |                                                                                      |                              |
|                           | Dear Peggy:<br>It is with great pleasure t                                                                                                    | hat I am able to offer you a po                                                                                                    | sition at {{Location}} as an ACC                                                                                               | COUNTANT I.                                                                          |                              |
| 8. C                      | Dear Peggy:<br>It is with great pleasure t                                                                                                    | hat I am able to offer you a po                                                                                                    | usition at {{Location}} as an ACC                                                                                              | COUNTANT I.                                                                          |                              |
| 8. C                      | Dear Peggy:<br>It is with great pleasure t<br>lick Print on the s                                                                                                    | hat I am able to offer you a po<br>creen below to prin<br>ncel and use the k                                                                                     | nt the offer letter.                                                                                                    | y menu) File                                                                         | Page Setup                   |
| 8. C                      | Dear Peggy:<br>It is with great pleasure t<br>lick Print on the s<br>To change, car<br>Click "Print" to p                                                                                           | hat I am able to offer you a po<br>screen below to prin<br>ncel and use the k<br>print with the setti                                                            | nt the offer letter.<br>no offer letter.<br>no offer letter.<br>ngs below: Print                                               | y menu) File  <br>Cancel                                                             | Page Setup                   |
| 8. C                      | Dear Peggy:<br>It is with great pleasure t<br>lick Print on the s<br>To change, car<br>Click "Print" to p<br>Orientation:                                                                           | hat I am able to offer you a po<br>screen below to prin<br>ncel and use the k<br>porint with the setti<br>Portrait                                               | nt the offer letter.<br>prowser's (the grey<br>ngs below: <u>Print</u>                                                         | y menu) File  <br>Cancel                                                             | Page Setup                   |
| 8. C                      | Dear Peggy:<br>It is with great pleasure t<br>lick Print on the s<br>To change, car<br>Click "Print" to p<br>Orientation:<br>Header:                                                                | hat I am able to offer you a po<br>screen below to prin<br>ncel and use the k<br>porint with the setti<br>Portrait<br>&w&bPage &p o                              | nt the offer letter.<br>nt the offer letter.<br>prowser's (the grey<br>ngs below: <u>Print</u><br>f &P Footer:                 | y menu) File  <br>Cancel                                                             | Page Setup                   |
| 8. C                      | Dear Peggy:<br>It is with great pleasure to<br>lick Print on the s<br>To change, car<br>Click "Print" to p<br>Orientation:<br>Header:<br>Left margin:                                               | hat I am able to offer you a po<br>screen below to prin<br>ncel and use the k<br>porint with the setti<br>Portrait<br>&w&bPage &p o<br>0.75                      | nt the offer letter.<br>norowser's (the grey<br>ngs below: Print<br>f &P Footer:<br>Top margin:                                | y menu) File  <br>Cancel<br>&u&b&d<br>0.75                                           | Page Setup                   |
| 8. C                      | Dear Peggy:<br>It is with great pleasure to<br>lick Print on the s<br>To change, car<br>Click "Print" to p<br>Orientation:<br>Header:<br>Left margin:<br>Right margin:                              | hat I am able to offer you a po<br>creen below to prin<br>ncel and use the k<br>porint with the setti<br>Portrait<br>&w&bPage &p o<br>0.75<br>0.75               | nt the offer letter.<br>prowser's (the grey<br>ngs below: Print<br>f &P Footer:<br>Top margin:<br>Bottom margin                | (v menu) File  <br>Cancel<br>&u&b&d<br>0.75<br>1: 0.75                               | Page Setup                   |
| 8. C                      | Dear Peggy:<br>It is with great pleasure to<br>lick Print on the s<br>To change, car<br>Click "Print" to p<br>Orientation:<br>Header:<br>Left margin:<br>Right margin:<br>Printer:                  | hat I am able to offer you a po<br>creen below to prin<br>ncel and use the k<br>porint with the setti<br>Portrait<br>&w&bPage &p o<br>0.75<br>0.75<br>Snagtt 6   | nt the offer letter.<br>prowser's (the grey<br>ngs below: Print<br>f &P Footer:<br>Top margin:<br>Bottom margin<br>Paper Size: | xountant I.<br>y menu) File  <br>Cancel<br>&u&b&d<br>0.75<br>i: 0.75<br>Letter 8 1/2 | Page Setup                   |
| 8. C                      | Dear Peggy:<br>It is with great pleasure to<br>lick Print on the s<br>To change, car<br>Click "Print" to p<br>Orientation:<br>Header:<br>Left margin:<br>Right margin:<br>Printer:<br>Paper Source: | hat I am able to offer you a po<br>screen below to prin<br>notel and use the k<br>porint with the setti<br>Portrait<br>&w&bPage &p o<br>0.75<br>0.75<br>Snaglt 6 | nt the offer letter.<br>prowser's (the grey<br>ngs below: Print<br>f &P Footer:<br>Top margin:<br>Bottom margin<br>Paper Size: | xuanti.<br>(menu) File (<br>Cancel<br>&u&b&d<br>0.75<br>x 0.75<br>Letter 8 1/2       | <b>Page Setup</b><br>x 11 in |

## STAFFING

 You can also e-mail an offer letter to an Applicant. To e-mail the offer letter, click the Notes and Letters tab on the Applicant document, shown below and click on the letter Type to display the appropriate letter.

| File             | View                                                             | My Hiring                                        | Center      | Build      | Search     | Window            | Help                                |                      |                           | Hi | i <b>ring</b> C |
|------------------|------------------------------------------------------------------|--------------------------------------------------|-------------|------------|------------|-------------------|-------------------------------------|----------------------|---------------------------|----|-----------------|
| REQUI            | SITIONS                                                          | APP                                              | LICANT      | s          | PORTFOLIOS | S I 🛞 MY A        | PPLICANTS                           | 6                    | Q                         |    |                 |
| iew Apr          | olicants By                                                      | Status opene                                     | d. Peggy Di | eutch      |            |                   |                                     |                      |                           |    |                 |
| Det              | ails                                                             | Interviews                                       | 0           | fer        | Hire       | Notes & Lette     | s ] Q&A                             |                      | 1                         | 1  |                 |
| No               | tes and l                                                        | Letters                                          | Active /    | Applican   | t          | Peo               | gy Deutch fo                        | or Admin06           |                           |    |                 |
|                  |                                                                  |                                                  |             |            |            |                   |                                     |                      |                           |    |                 |
| No               | tes                                                              |                                                  |             |            |            |                   |                                     |                      |                           |    |                 |
|                  |                                                                  |                                                  |             |            |            |                   |                                     |                      |                           |    |                 |
|                  | add                                                              |                                                  |             |            |            |                   |                                     |                      |                           |    |                 |
| No               | add<br>notes av                                                  | ailable.                                         |             |            |            |                   |                                     |                      |                           |    |                 |
| No               | add<br>notes av:                                                 | ailable.                                         |             |            |            |                   |                                     |                      |                           |    |                 |
| No<br>Lei        | add<br>notes av:<br>tters<br>add                                 | ailable.                                         |             |            |            |                   |                                     |                      |                           |    |                 |
| No<br>Let        | add<br>notes av:<br>tters<br>add<br>pe                           | ailable.                                         |             |            |            | Aut               | 101                                 | Crea                 | nted Date                 |    |                 |
| No<br>Let<br>Ty  | add<br>notes av:<br>tters<br>add<br>pe<br>ternal De              | ailable.                                         | d More G    | lualifying | Candidate  | Aut               | 101<br>hel Shaw                     | Cre:<br>4/23         | ited Date                 |    |                 |
| No<br>Let<br>Tyj | add<br>notes av:<br>tters<br>add<br>pe<br>ternal De<br>mple Offe | ailable.<br><u> cline - Four</u><br>r Letter - S | d More G    | lualifying | Candidate  | Aut<br>Rac<br>Mor | <b>tor</b><br>hel Shaw<br>ika Means | Crea<br>4/23<br>4/23 | nted Date<br>2003<br>2003 |    |                 |

10. Select File | Email on the Hiring Center toolbar from the Read Letter screen shown below.

| 1  | [KenumA daress]]                                                                                                    |
|----|----------------------------------------------------------------------------------------------------|
|    | Thursday, April 24, 2003                                                                                                    |
|    | ((Salutation)) Peggy Deutch                                                                                                    |
|    | Huntsville, AL 35824 ((HomeCountry))                                                                                                    |
| .  | Jear Decorr                                                                                                    |
|    | am pleased to offer you employment as a(n)[describe position] at our company in[city],[state] at a rat<br>bper[hour or day or week or month, as the case may be]. As we have discussed, your work schedule will be<br>Monday through Fridays from 9 a.m. to 5 p.m. or other schedule as the case may be]. Your first day of work will be[date]. Either yo<br>can terminate this employment relationship for any reason by giving [mount of time] notice.                                    |
|    | Enclosed are two copies of a contract of employment that constitutes all of our agreements and understandings regarding your employment. There are<br>other written agreements regarding your employment and no one else is authorized to make any other agreements. If you choose to accept this offit<br>amployment, return a signed copy of this contract to me by <u>[date]</u> . I hope you will accept this offer of employment. Thank you for your time<br>uttention to this matter. |
| on | uplete the relevant fields on the <b>EMail Letter</b> screen shown below and click <b>Ok</b> to                                                                                                    |
|    | the letter to the Applicant                                                                                                    |

People First User Guide Version Date: 1/20/2006 Note: An asterisk (\*) denotes a required field a user must complete on the screen.

| EMail Letter             |
|--------------------------|
| il Letter                |
|                          |
| formation for the Email  |
| ddeutch@knology.net      |
|                          |
|                          |
|                          |
|                          |
| AT.                      |
| avt-                     |
| [[ReturnAddress]]        |
|                          |
|                          |
| Thursday, April 24, 2003 |
|                          |
|                          |
| cancel                   |
|                          |
|                          |
|                          |
|                          |
|                          |
|                          |
|                          |
|                          |
|                          |
|                          |
|                          |
|                          |
|                          |
|                          |
|                          |
|                          |
|                          |
|                          |
|                          |
|                          |
|                          |
|                          |

| Ke         | v Thinas You Need To Ren                                                                                                    | nember                                                                                                    | STAFFING                                                                              |             |
|------------|----------------------------------------------------------------------------------------------------|----------------------------------------------------------------------------------------------------|---------------------------------------------------------------------------------------|-------------|
| ✓          | The offer letter serves as a co<br>Florida and the prospective hi                                                                    | ntractual agreement of employment l                                                                                                    | between the State of                                                                  | (Deleted: ¶ |
| ~          | The Offer tab located on the a all offer-related information.                                                                        | pplicant document is the central loca                                                                                                    | tion in Hiring Center for                                                             |             |
| ~          | The activities on the Details ta<br>is a key place to look to under                                                                  | b are updated automatically when ar stand the status of the applicant-rela                                                                              | activity is completed. It ed activities.                                              |             |
| ✓          | The People First Service Cent<br>Monday through Friday, Easte<br>available to assist you or answ<br>contact the People First Service | er operates betweens the hours of 8<br>rn Standard Time (EST). A Service (<br>ver your questions during normal bus<br>ce Center at 1-866-ONEHRFL (1-866 | :30 a.m. – 5:30 p.m.,<br>Center Specialist is<br>iness hours. You can<br>6-663-4735). |             |
|            |                                                                                                    |                                                                                                    |                                                                                       |             |
|            |                                                                                                    |                                                                                                    |                                                                                       |             |
|            |                                                                                                    |                                                                                                    |                                                                                       |             |
|            |                                                                                                    |                                                                                                    |                                                                                       |             |
|            |                                                                                                    |                                                                                                    |                                                                                       |             |
|            |                                                                                                    |                                                                                                    |                                                                                       |             |
|            |                                                                                                    |                                                                                                    |                                                                                       |             |
|            |                                                                                                    |                                                                                                    |                                                                                       |             |
|            |                                                                                                    |                                                                                                    |                                                                                       |             |
|            |                                                                                                    |                                                                                                    |                                                                                       |             |
| le First U | ser Guide                                                                                                    | Version Date: 1/20/2006                                                                                                    | 19                                                                                    |             |
|            |                                                                                                    |                                                                                                    |                                                                                       |             |